**A** WARNING **A** 

### **CALIFORNIA – Proposition 65 Warning**

Breathing diesel engine exhaust exposes you to chemicals known to the State of California to cause cancer and birth defects or other reproductive harm.

- Always start and operate the engine in a well-ventilated area.
- If in an enclosed area, vent the exhaust to the outside.
- Do not modify or tamper with the exhaust system.
- Do not idle the engine except as necessary.

For more information go to <u>www.P65warnings.ca.gov/diesel</u>.

CALIFORNIA Proposition 65 Warning

Diesel engine exhaust and some of its constituents are known to the Stare of California to cause cancer, birth defects, and other reproductive harm.

### Contents

| Prior to Starting Engine                     | 1  |
|----------------------------------------------|----|
| Parameter Configuration                      | 1  |
| Manual Operation Settings                    | 1  |
| Automatic Operation Settings                 | 1  |
| Fail Safe Float Start/Stop                   | 2  |
| Dual Float Back-up Operation                 | 2  |
| Manual Throttle Settings                     | 2  |
| Vernier Throttle (Default)                   | 2  |
| Multistate Throttle                          | 3  |
| Automatic Throttle Settings                  | 3  |
| Single Speed (Profile) Throttle              | 3  |
| Linear Throttle                              | 5  |
| Level/Pressure Maintain Throttle             | 7  |
| Panel Operation                              | 8  |
| Manual Operation                             | 8  |
| Auto Start/Stop Operation                    | 9  |
| Sleep Mode                                   |    |
| Module Connectors                            |    |
| Primary Connector (14 Pin)                   |    |
| Secondary Connector (23 Pin)                 |    |
| Panel Connectors                             |    |
| Sensor Inputs                                | 14 |
| Pump Monitoring and Safety                   | 15 |
| Engine Alarms, Codes and Messages            | 16 |
| Engine ECU Alarms/De-Rate/Shut Downs         | 16 |
| Panel Alarm Annunciation and Code Reader     | 16 |
| Indication Lamps                             | 17 |
| Active and Stored Engine ECU Codes           | 17 |
| Control Panel Specific Alarms and Shut Downs |    |
| Control Panel Analog and Digital Inputs      | 19 |
| Analog #1 Input Functions                    | 20 |
| Digital Functions                            | 20 |
| Digital Function Monitoring                  | 20 |
| Digital Function Messages                    | 21 |
| Digital Function Delays                      | 21 |

| Contro  | ol Panel Relay Outputs                               |    |
|---------|------------------------------------------------------|----|
| Rela    | y Functions                                          | 23 |
| Rela    | y Polarity                                           | 24 |
| Rela    | y Initial State                                      | 24 |
| Allow   | v Power Down                                         | 24 |
| Panel t | to Engine ECU Communications                         | 25 |
| 1)      | Source Address                                       | 25 |
| 2)      | TSC1 Address                                         |    |
| 3)      | Engine Type                                          |    |
| Battery | y Recharge Monitor                                   | 26 |
| Modbu   | Is Configuration                                     |    |
| Cluto   | ch Configuration                                     | 27 |
| Clocl   | k Setup                                              |    |
| Emissi  | ion Monitoring                                       | 29 |
| Emis    | ssions Information                                   | 29 |
| Rege    | eneration Process                                    |    |
| Activ   | e Regeneration                                       |    |
| Serv    | ice Regeneration Level                               | 32 |
| Rege    | en Inhibit                                           | 32 |
| Sched   | uler Setup                                           |    |
| Settir  | ng the Real Time Clock                               |    |
| Displa  | ying Date and Time in Auto Mode                      | 35 |
| Setting | g Up the Weekly Scheduler                            |    |
| Runnir  | ng on the Weekly Scheduler                           |    |
| Menu S  | System                                               |    |
| Recy    | cle key to the OFF position after changing a setting |    |
| Main    | Menus                                                |    |
| Vie     | ewing Menus                                          |    |
| Co      | onfiguration Menus (1 <sup>st</sup> Level)           | 40 |
| Co      | onfiguration Menus (2 <sup>nd</sup> Level)           | 41 |
| Explod  | ded View Drawing – Control Panel                     | 46 |
| Interna | al Wiring Schematic                                  | 48 |

### **Prior to Starting Engine**

<u>Prior</u> to starting the engine, fully complete the Parameter Configuration menu, select the required START/STOP and THROTTLE settings. Reference the tables below to determine the appropriate operating modes. Details on each setting are provided on the following pages.

### **Parameter Configuration**

Critical features to pump operation are to be selected and configured in this menu. These items include **Fuel Level**, **Voltage Source, Hour meter, Transducer Settings (Application, Inlet Pressure and Outlet Pressure) and Flow Rate.** Choose the parameter to be configured by pressing the enter button (placing brackets) and using the up and down arrow buttons. Once the correct parameter appears, press enter to select. Press the up arrow keys to configure the chosen parameter.

### **Manual Operation Settings**

| Start/Stop Mode Available |  |
|---------------------------|--|
| Manual Key Start          |  |

| Throttle Mode Available | Throttle Description                                                    |
|-------------------------|-------------------------------------------------------------------------|
| TSC Vernier             | UP and DOWN via panel buttons<br>(set min and max speeds)               |
| Multistate              | UP and DOWN via panel buttons<br>(up to four separate operating speeds) |

### Automatic Operation Settings (Key in Auto Position)

| Start/Stop Mode Available |
|---------------------------|
| Floats (single or dual)   |
| Transducer                |

| Throttle Mode Available | Throttle Description                                                                                            |
|-------------------------|----------------------------------------------------------------------------------------------------|
| Single Speed            | Select warm up, prime, operating and cool down speeds                                                           |
| Linear                  | Engine speed adjusts between selected min and max speeds in relation to selected min and max level or pressures |
| Target                  | Engine speed adjusts to maintain selected level or pressure                                                     |

A fail safe float backup option is available for pressure and level modes should the pressure or level transducer fail to operate.

### Fail Safe Float Start/Stop

An optional fail safe float can also be used as a backup to the transducer. To enable the failsafe float:

#### In the Auto Operations Menu:

- 1) set Failsafe Float to "ON"
- 2) set the Failsafe Speed to "Desired engine speed if fail safe float is tripped"
- 3) set the **Failsafe Float Time Delay** for "the minimum amount of time the engine runs if the failsafe float is tripped"

### **Dual Float Back-up Operation**

An optional dual float back-up operation is available when utilizing the application transducer for the pump start/stop. To enable this function:

#### In the Auto Operations Menu

- 1) set Start/Stop Input to "Transducer & Floats"
- 2) set the **Dual Float Speed** to "Desired engine speed if dual float is tripped"

In this mode, when the level reaches the dual float trip point, indicating transducer failure, the pump will continue to run in a single speed mode under standard dual float operation.

### **Manual Throttle Settings**

The following **bolded** settings are required for manual throttle operation in the *Throttle Configuration menu*.

### Vernier Throttle (Default)

Vernier throttle is standard up and down throttle between the minimum and maximum selections. The ramp rate is the rate of acceleration in RPM's per second. The control panel uses J1939 throttle, also called "torque speed control" or TSC1.

| Throttle Configuration Menu | Throttle Type - Throttle Type Selection (Default = Vernier) |
|-----------------------------|-------------------------------------------------------------|
|                             | TSC Mode Selection (Default=Primary)                        |
|                             | TSC Min Speed Selection (Preset by pump specification)      |
|                             | TSC Max Speed Selection (Preset by pump specification)      |
|                             | TSC Bump Speed (Default = 20 rpm)                           |
|                             | TSC Ramp Rate Selection (Default = 100 rpm/sec)             |
|                             | Throttle Curve Selection                                    |
|                             | Multistate Speed 1 Selection                                |
|                             | Multistate Speed 2 Selection                                |
|                             | Multistate Speed 3 Selection                                |
|                             | Multistate Speed 4 Selection                                |
|                             | TSC Absolute Minimum Speed (Preset to pump specification)   |
|                             | TSC Absolute Maximum Speed (Preset by pump specification)   |

### **Multistate Throttle**

Multistate throttle provides for one, two, three or four specific operating speeds. Pressing the up and down buttons adjusts engine speed between the selected multistate speed selections.

| Throttle Configuration Menu | Throttle Type - Throttle Type Selection (Select Multistate)) |
|-----------------------------|--------------------------------------------------------------|
|                             | E-Throttle Mode Selection                                    |
|                             | TSC Mode Selection                                           |
|                             | TSC Min Speed Selection (Preset by pump specification)       |
|                             | TSC Max Speed Selection (Preset by pump specification)       |
|                             | TSC Ramp Rate Selection (Default = 100 rpm/sec)              |
|                             | Throttle Curve Selection                                     |
|                             | Multistate Speed 1 Selection                                 |
|                             | Multistate Speed 2 Selection                                 |
|                             | Multistate Speed 3 Selection                                 |
|                             | Multistate Speed 4 Selection                                 |

### **Automatic Throttle Settings**

The following auto start/stop throttle options are available for when the key is placed in the AUTO position:

### Single Speed (Profile) Throttle

Single speed allows the engine to run according to a predetermined speed profile. Select the desired engine speed for the following:

- 1) Warm Up Speed
- 2) Prime Speed (Optional)
- 3) Operating Speed
- 4) Cool Down Speed
  - Maximum Speed

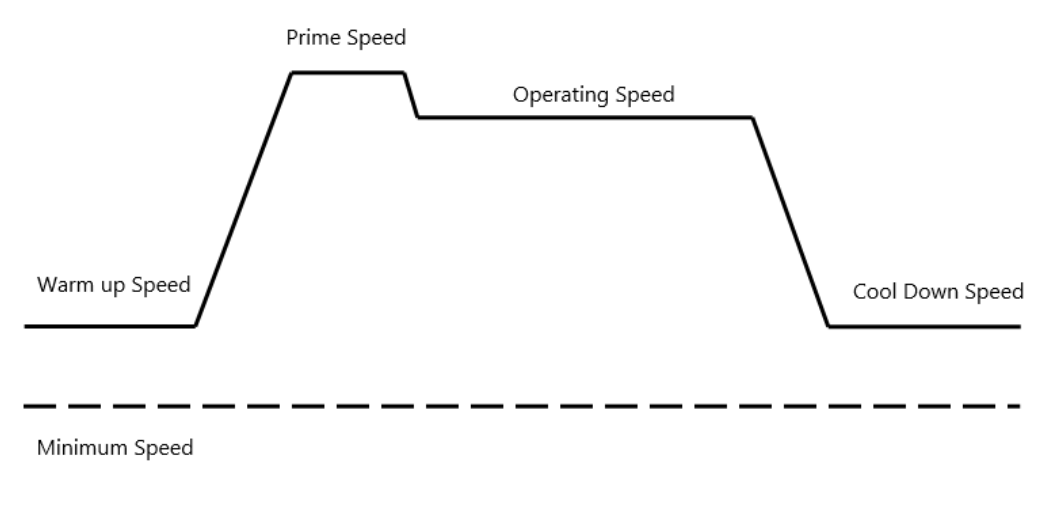

For single speed operation, the <u>highlighted menu settings are required</u>.

| Auto Operation Settings Menu | Start/Stop Input ( <b>Floats</b> , Transducer)        |
|------------------------------|-------------------------------------------------------|
|                              | Throttle Mode ( <b>Single Speed</b> , Linear, Target) |
|                              | Operate Speed (Select Operating Speed)                |

| Auto Start Configuration Menu | Auto Start Delay (Default = 10 seconds)    |
|-------------------------------|--------------------------------------------|
|                               | Pre Heat Time (Default = 0 seconds)        |
|                               | Crank Time (Default = 10 seconds)          |
|                               | Crank Rest Time (Default = 10 seconds)     |
|                               | Warm Up Speed (Default = 800 rpm)          |
|                               | Warm Up Time (Default = 10 seconds)        |
|                               | Prime Speed (Default = 800 rpm)            |
|                               | Prime Time (Default = 0 seconds)           |
|                               | Cool Down Speed (Default = 800 rpm)        |
|                               | Cool Down Time (Default = 10 seconds)      |
|                               | Crank Cycles (Default = 5)                 |
|                               | Fault Bypass Period (Default = 10 seconds) |
|                               | Crank Hold Delay (Default = 0)             |
|                               | Crank Release Speed (Default = 400 rpm)    |

If any auto start configuration settings are not required (such as warm up speed), set the time to 0:00 seconds for that parameter.

### **Linear Throttle**

With linear throttle, the minimum and maximum engine speeds and the corresponding minimum and maximum level or pressures are selected. Engine speed adjusts according to the linear relationship as shown below.

<u>Example</u>: Level Transducer (0 to 200-inch range) Minimum Speed = 1000 rpm Maximum Speed = 2000 rpm Minimum Speed Level = 50 inches Maximum Speed Level = 150 inches

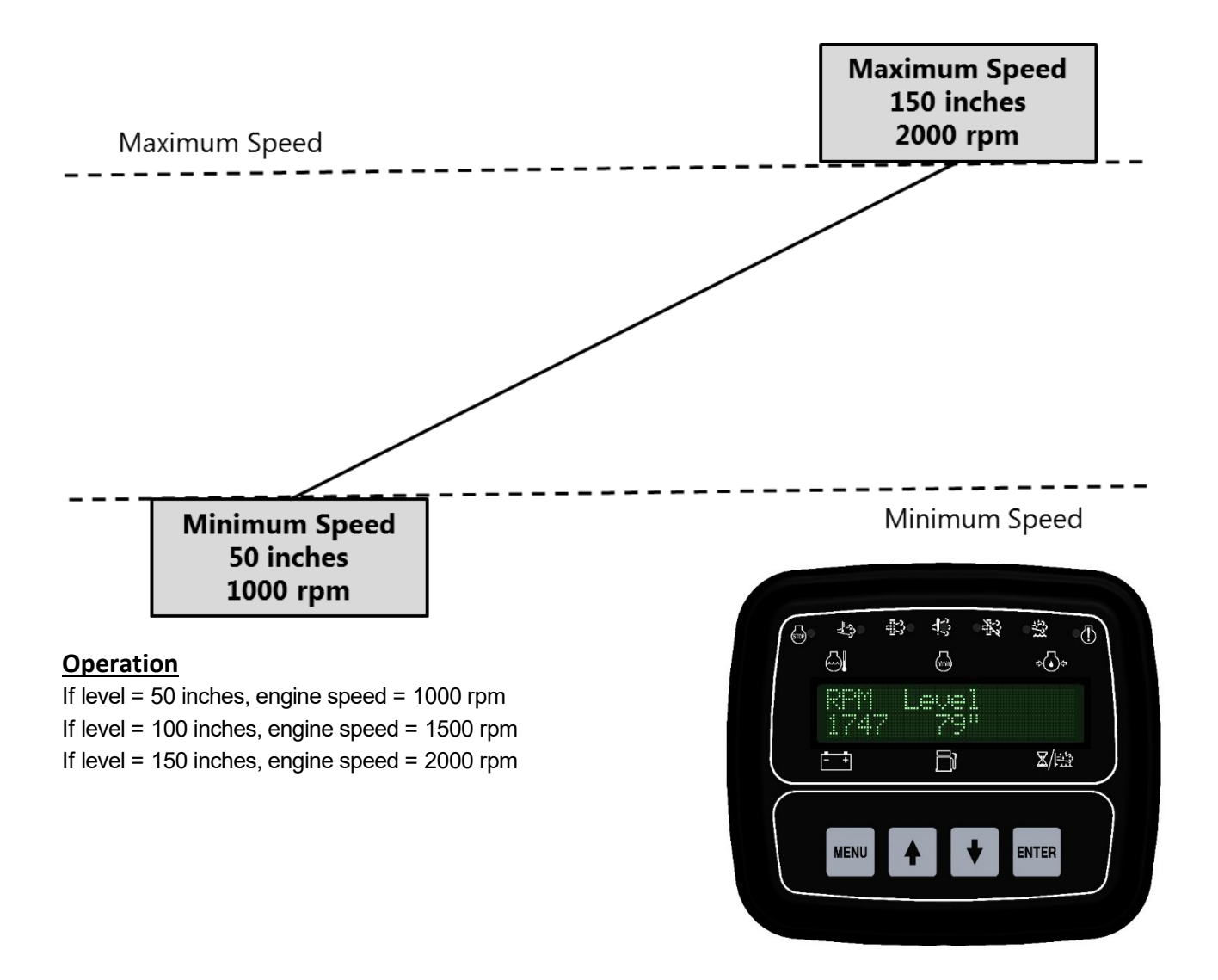

Linear throttle can be combined with any of the automatic engine start/stop modes. If any automatic speeds settings are not required (such as warm up), set the time delay to 0:00 seconds for that parameter.

For linear throttle operation, the highlighted menu settings are required.

| Auto Operation Settings Menu | Start/Stop Input (Floats, <b>Transducer</b> ) |
|------------------------------|-----------------------------------------------|
|                              | Fail Safe Float (On, Off)                     |
|                              | Fail Safe Speed (Default = 2400 rpm)          |
|                              | Fail Safe Off Delay (Default = 0:00 seconds)  |

| Auto Start Configuration Menu | Auto Start Delay (Default = 10 seconds)    |
|-------------------------------|--------------------------------------------|
|                               | Pre Heat Time (Default = 0 seconds)        |
|                               | Crank Time (Default = 10 seconds)          |
|                               | Crank Rest Time (Default = 10 seconds)     |
|                               | Warm Up Speed (Default = 800 rpm)          |
|                               | Warm Up Time (Default = 10 seconds)        |
|                               | Prime Speed (Default = 800 rpm)            |
|                               | Prime Time (Default = 0 seconds)           |
|                               | Cool Down Speed (Default = 650 rpm)        |
|                               | Cool Down Time (Default = 10 seconds)      |
|                               | Crank Cycles (Default = 5)                 |
|                               | Fault Bypass Period (Default = 10 seconds) |
|                               | Crank Hold Delay (Default = 0)             |

If any auto start configuration settings are not required (such as warm up speed), set the time to 0:00 seconds for that parameter.

### Level/Pressure Maintain Throttle

With level or pressure maintain throttle, engine speed adjusts to maintain the selected level or pressure.

Example: Pressure Transducer (0 to 50 psi range)

Target Pressure = 30 psi Minimum Speed = 1000 rpm Maximum Speed = 2000 rpm

#### **Operation**

If pressure = 20 psi, engine speed increases up to 2000 rpm until 30 psi is reached If pressure = 40 psi, engine speed decreases down to 1000 rpm until 30 psi is reached If pressure = 30 psi, engine speed holds

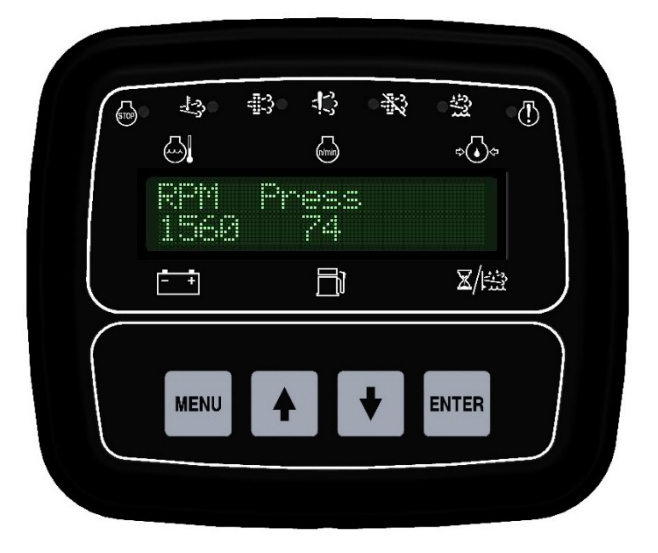

The throttle response time can be increased or decreased by adjusting the "Gain Trim Setting" in the *Auto Operations Settings menu*.

Level or pressure maintain throttle can be combined with any of the automatic engine start/stop modes. If any automatic speeds settings are not required (such as warm up), set the time delay to 0:00 seconds for that parameter.

For level/pressure maintain operation, the highlighted menu settings are required.

| Auto Operations Settings Menu | Start/Stop Input (Floats, <b>Transducer</b> ) |
|-------------------------------|-----------------------------------------------|
|                               | Fail Safe Float (On, Off)                     |
|                               | Fail Safe Speed (Default = 2400 rpm)          |
|                               | Fail Safe Off Delay (Default = 0:00 seconds)  |

| Auto Start Configuration Menu | Auto Start Delay (Default = 10 seconds) |
|-------------------------------|-----------------------------------------|
|                               | Pre Heat Time (Default = 0 seconds)     |
|                               | Crank Time (Default = 10 seconds)       |
|                               | Crank Rest Time (Default = 10 seconds)  |
|                               | Warm Up Speed (Default = 800 rpm)       |
|                               | Warm Up Time (Default = 10 seconds)     |
|                               | Prime Speed (Default = 800 rpm)         |
|                               | Prime Time (Default = 0 seconds)        |

If any auto start configuration settings are not required (such as warm up speed), set the time to 0:00 seconds for that parameter.

# **Panel Operation**

### **Manual Operation**

- 1) Engine Start Turn key to CRANKposition
- 2) Engine Stop Turn key to OFF position
- 3) Engine Throttle Push up and downbuttons

Throttle operation based on manual throttle settings.

Note: If your engine is equipped with a Diesel Exhaust Fluid (DEF) tank and the engine's ECU is broadcasting the level, the control module will display the % DEF Fluid by alternating the value with in the Engine Hours location (Lower Right) on the display.

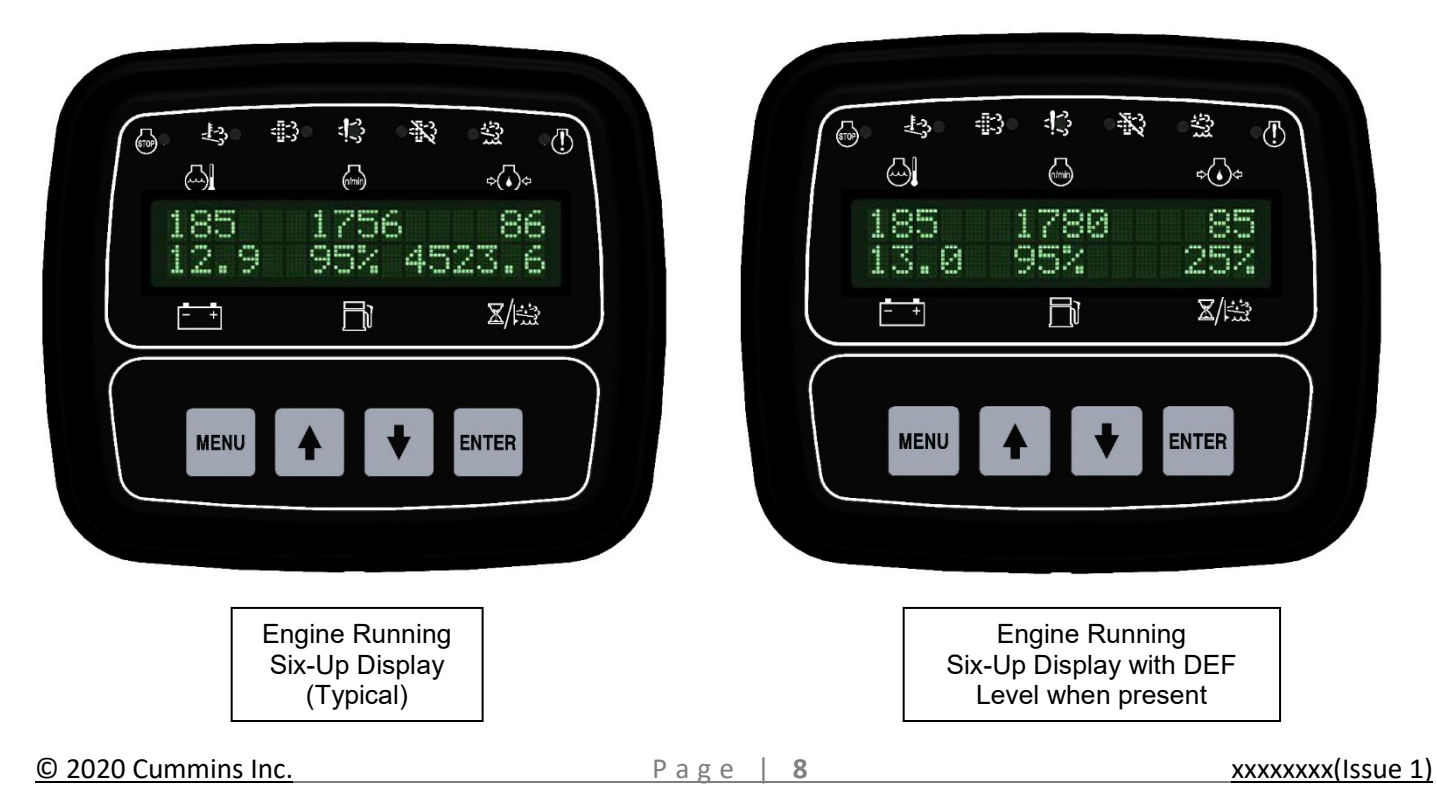

### Auto Start/Stop Operation

1) Engine Start - Turn key to AUTOposition

Engine start/stop based on auto start/stop settings. Panel display shows "Auto Start ARMED" message.

2) Engine Throttle

Throttle operation based on auto throttle settings.

| ſ | 500 ÷        | ro i or            | ۲. ۲. ۲. ۲. ۲. ۲. ۲. ۲. ۲. ۲. ۲. ۲. ۲. ۲ |  |
|---|--------------|--------------------|------------------------------------------|--|
|   |              | (n/min)            | ¢(♦)¢                                    |  |
|   | Auto<br>12.4 | Start (<br>95% 4/  | ARMED                                    |  |
|   | [=]          |                    | x/#                                      |  |
|   |              |                    |                                          |  |
|   | MENU         |                    | ENTED                                    |  |
|   | MENU         |                    | ENTER                                    |  |
|   |              | Kalina and Andrews |                                          |  |

### **Sleep Mode**

To minimize current draw, the panel goes into a sleep mode two minutes after being set in auto mode. In sleep mode, the <u>display goes blank</u> and <u>the red lamp blinks</u> once every ten seconds. The engine ECU is also turned off.

Upon receiving a signal from a float or transducer, the panel wakes up, the display turns back on and normal operation commences.

Pushing any of the four buttons wakes up the panel and turns the display on. It will return to sleep mode after a twominute period.

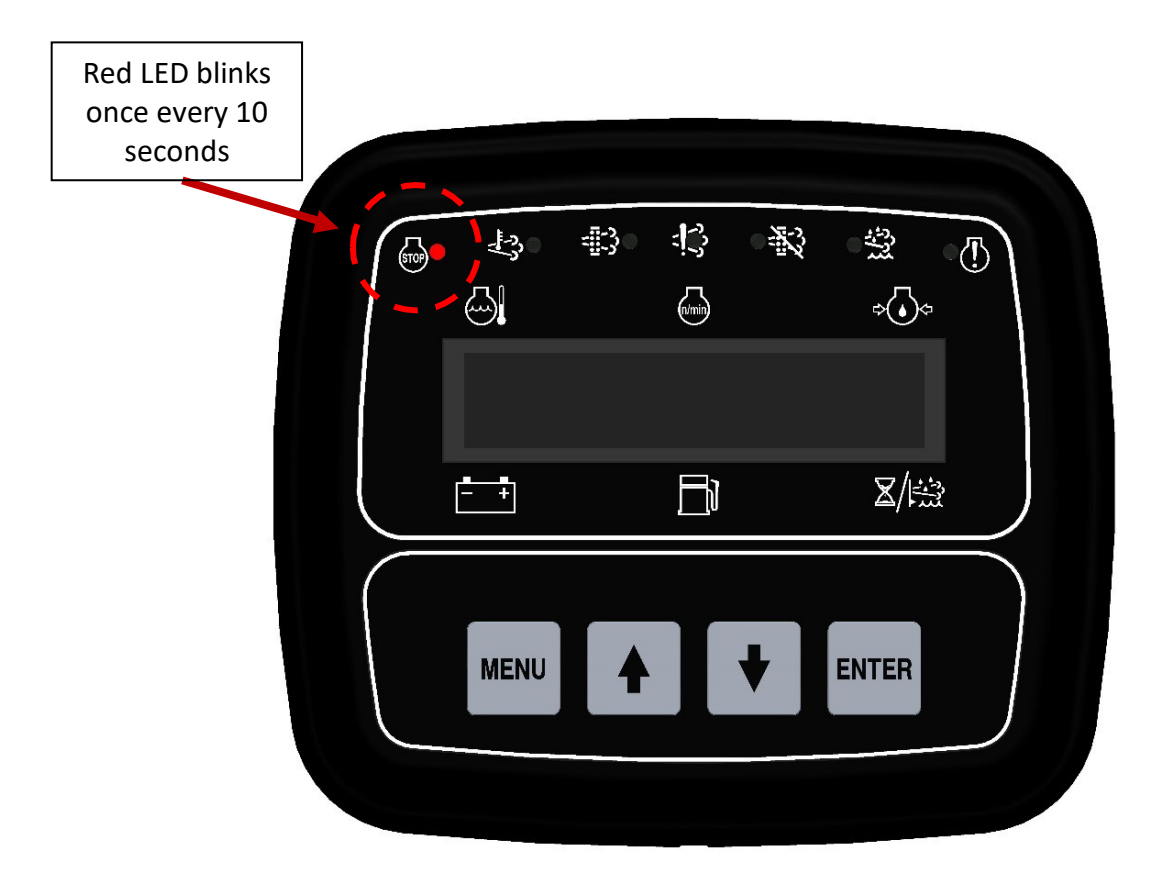

For service purposes, to keep engine ECU powered, access the menu system. The engine ECU remains on when the menu system is active.

### **Module Connectors**

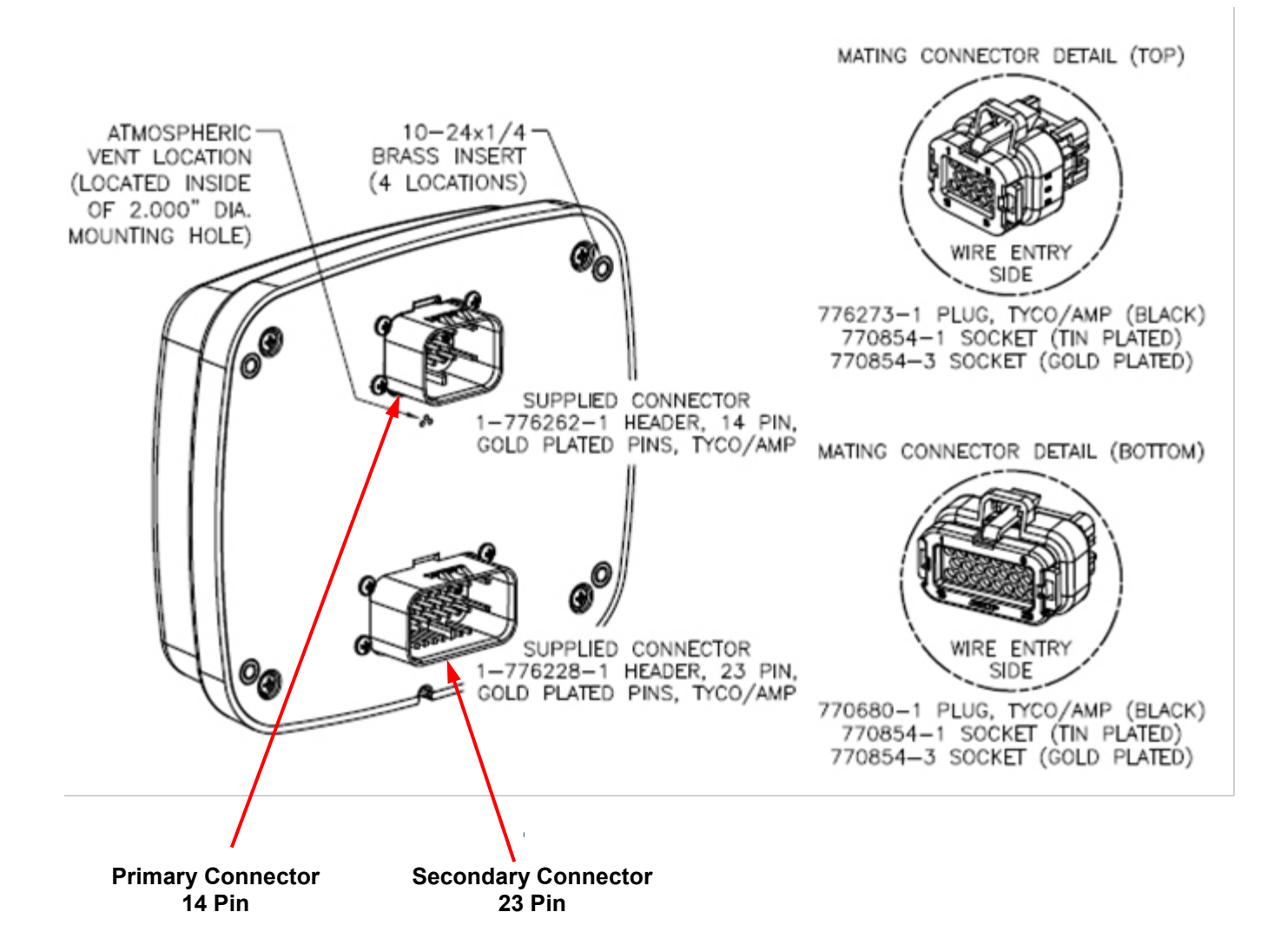

### **Primary Connector (14 Pin)**

xxxxxxxx(lssue 1)

| Pin | Function                 | Pin | Function                |
|-----|--------------------------|-----|-------------------------|
| 1   | Fuel Solenoid/ECU Signal | 8   | J1939 Low               |
| 2   | Start & Alarm Signal     | 9   | Battery Positive        |
| 3   | Alarm                    | 10  | Key Auto Detect         |
| 4   | Battery Positive         | 11  | Battery Positive        |
| 5   | Crank Signal             | 12  | Battery Negative        |
| 6   | Battery Positive         | 13  | Fuel Level Sender Input |
| 7   | J1939 High               | 14  | High Float Input        |

#### CAUTION:

Maximum current draw for signal circuits is 5 amps

### Secondary Connector (23 Pin)

| Pin | Function              | Pin | Function              | Pin | Function            |
|-----|-----------------------|-----|-----------------------|-----|---------------------|
| 1   | Output Relay #5 N/O   | 9   | Relays # 5 & 6 Common | 16  | Output Relay #6 N/O |
| 2   |                       | 10  |                       | 17  | DI #2 Low Float     |
| 3   | APP Transducer Input  | 11  | Inlet Pressure Input  | 18  | Digital Input #3    |
| 4   | Outlet Pressure Input | 12  | Flow Rate Input       | 19  | Digital Input #4    |
| 5   |                       | 13  | MODBUS                | 20  | Digital Input #5    |
| 6   | Digital Input #8      | 14  | MODBUS                | 21  | Digital Input #6    |
| 7   | Digital Input #9      | 15  | Relays # 7 & 8 Common | 22  | Digital Input #7    |
| 8   | Output Relay #7 N/O   |     |                       | 23  | Output Relay #8 N/O |

CAUTION: Maximum current draw relay output circuits is 5 amps

### **Panel Connectors**

- 1. Engine Harness Connector Deutsch 21 pin(HDP24-24-21PE)
- 2. Accessory Connector Deutsch 31 pin(HDP-24-24-31PE)

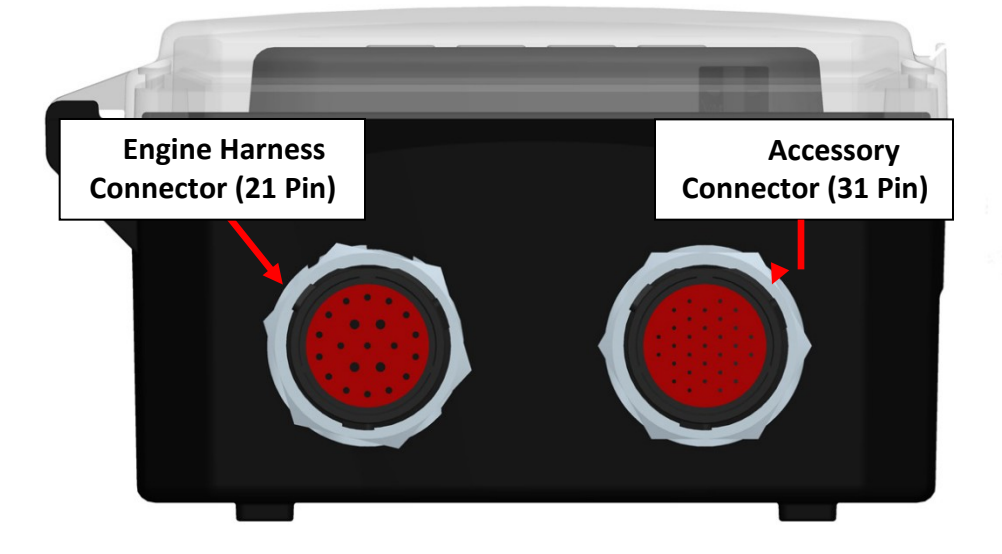

| Pin | 21 Pin Engine Harness Connector<br>Function |
|-----|---------------------------------------------|
| В   | Battery Positive                            |
| ш   | Battery Negative                            |
| G   | Key On Power                                |
| D   | Crank Signal                                |
| V   | J1939 High                                  |
| U   | J1939 Low                                   |
| J   | Alternator Excite                           |
| L   | Analog Throttle Emulator                    |
| М   | Analog Throttle Emulator                    |
| С   | Analog Throttle Emulator                    |
| R   | Digital Throttle Emulator                   |
| S   | Digital Throttle Emulator                   |

#### CAUTION:

Maximum current draw for relay output circuits is 5 amps

| Pin | 31 Pin Accessory Connector Function |
|-----|-------------------------------------|
| 1   | High Water Alarm                    |
| 7   | Common Alarm                        |
| 8   | Over Crank Output (Fail to Start)   |
| 9   | Common for Pins 1 & 16 (RY 5 & 6)   |
| 12  | Flow Rate Input                     |
| 13  | Modbus A                            |
| 14  | Modbus B                            |
| 15  | Common for Pins 8 & 23 (RY 7 & 8)   |
| 16  | Unit in Auto Output                 |
| 17  | Start Alarm Output                  |
| 18  | High Water Alarm Input              |
| 19  | Auto Start Inhibit Input            |
| 20  | Fuel Leak Input                     |
| 21  | Low Fuel Input                      |
| 22  | Digital Input #7                    |
| 23  | Engine Run Output                   |
| 25  | Fuel Level Sender Input             |
| 30  | Battery Positive (Switched B+)      |
| 31  | Battery Negative                    |

## **Sensor Inputs**

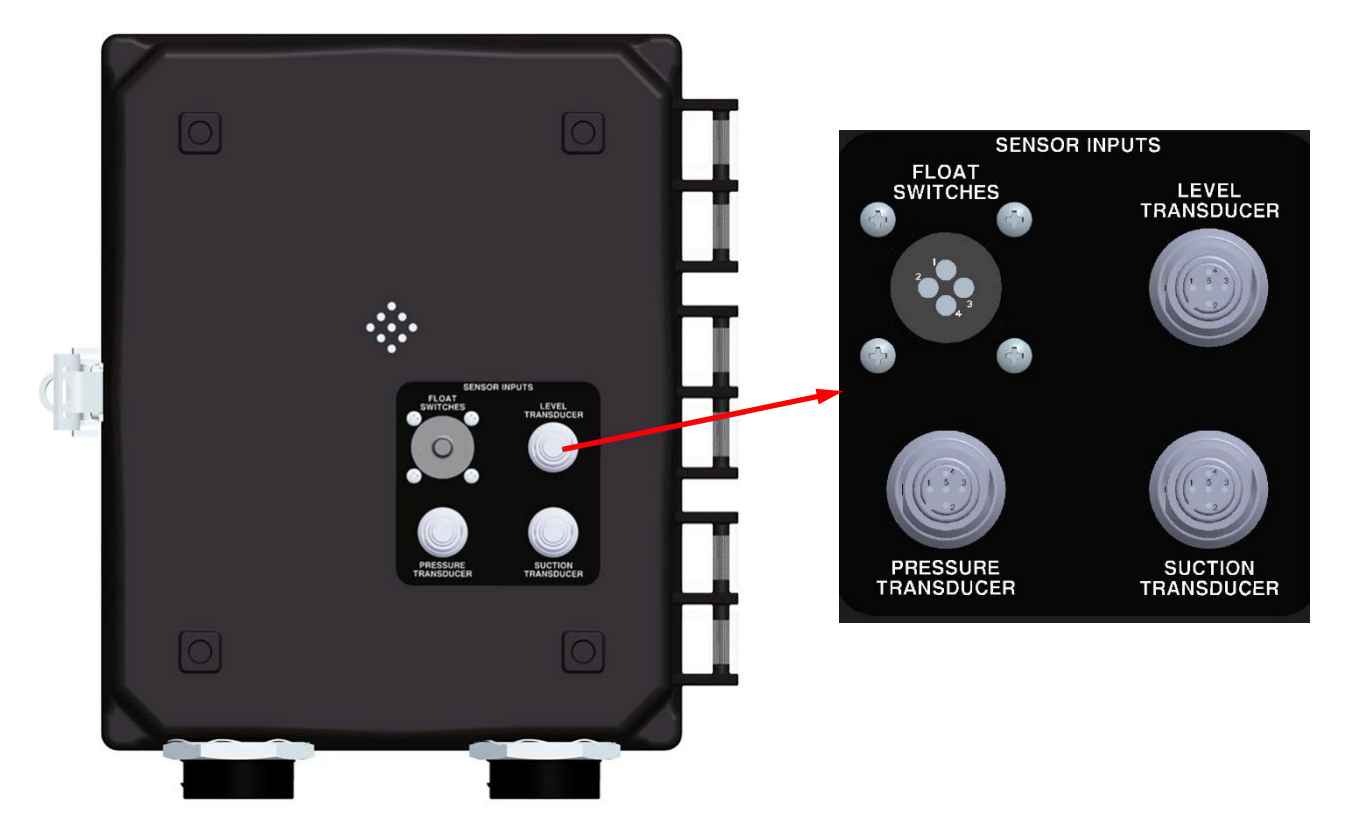

| 4-Pin Float Connector |                   |  |
|-----------------------|-------------------|--|
| Pin                   | Function          |  |
| 1                     | High Float Input  |  |
| 2                     | Low Float Input   |  |
| 3                     | High Float Common |  |
| 4                     | Low Float Common  |  |

| 4-Pin Pressure<br>Transducer |                   |  |
|------------------------------|-------------------|--|
| Pin                          | Function          |  |
| 1                            | High Float Input  |  |
| 2                            | Low Float Input   |  |
| 3                            | High Float Common |  |
| 4                            | Low Float Common  |  |

| 4-Pin Level Transducer |                  |  |
|------------------------|------------------|--|
| Pin                    | Function         |  |
| 1                      | 4-20 mA Signal   |  |
| 2                      | Battery Positive |  |
| 3                      | Battery Negative |  |
| 4                      | N/A              |  |

| 4-Pin Suction Transducer |                  |  |
|--------------------------|------------------|--|
| Pin                      | Function         |  |
| 1                        | 4-20 mA Signal   |  |
| 2                        | Battery Positive |  |
| 3                        | Battery Negative |  |
| 4                        | N/A              |  |

### **Pump Monitoring and Safety**

The following menus must be configured prior to the utilization of suction and discharge pressures for pump monitoring:

| Pump Safety Configuration | Inlet Pressure Check (Off, Always, Run)  |
|---------------------------|------------------------------------------|
|                           | Low Inlet Pressure Pre Alarm             |
|                           | Low Inlet Pressure Alarm                 |
|                           | High Inlet Pressure Pre Alarm            |
|                           | High Inlet Pressure Alarm                |
|                           | Inlet Pressure Delay                     |
|                           | Inlet Pressure Hysteresis                |
|                           | Outlet Pressure Check (Off, Always, Run) |
|                           | Low Outlet Pressure Pre Alarm            |
|                           | Low Outlet Pressure Alarm                |
|                           | High Outlet Pressure Pre Alarm           |
|                           | High Outlet Pressure Alarm               |
|                           | Outlet Pressure Delay                    |
|                           | Outlet Pressure Hysteresis               |

For Display of Inlet and outlet pressures, enter the Module Configuration Menu and turn on Suction/Discharge.

### Engine Alarms, Codes and Messages

### Engine ECU Alarms/De-Rate/Shut Downs

It is important to understand panel operation with respect to engine safety protections, alarms, and fault codes. The panel operates with J1939 engines. These engines have an ECU (engine control unit) which is essentially a computer that runs the engine. When engine parameters are out of normal operating ranges, the <u>ECU takes specific actions which can include the following</u>:

- 1) Broadcast a trouble code
- 2) Broadcast a red or yellowlamp
- 3) De-rate the engine
- 4) Shut down the engine
- 5) Turn on alarm horn

It is the <u>engine ECU that de-rates or shuts down</u> the engine when it is not operating within normal parameters. This includes more common shut downs like high engine temperature and low oil pressure but can encompass a large range of parameters depending on the ECU.

### Panel Alarm Annunciation and Code Reader

This panel is configured to operate with standard J1939 engines where engine de-rate and shutdowns are managed by the engine ECU. The panel communicates with the engine ECU and serves as a trouble code reader. When the engine ECU broadcasts a trouble code (called a SPN.FMI code) the panel does the following:

- 1) Illuminates the appropriate LED indicator lamp
  - a. Yellow Lamp = Alarm
  - b. Red Lamp = Engine ShutDown
- 2) Displays the trouble code (standard SPN.FMIcode)
- 3) Displays a code description on the LCD screen
- 4) Displays the occurrence count of the code

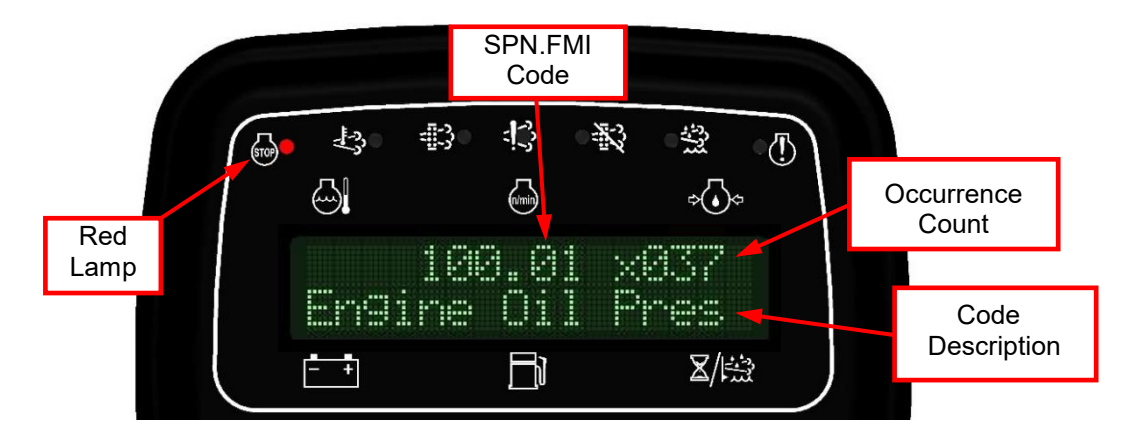

### **Indication Lamps**

The panel has six lamp indicators.

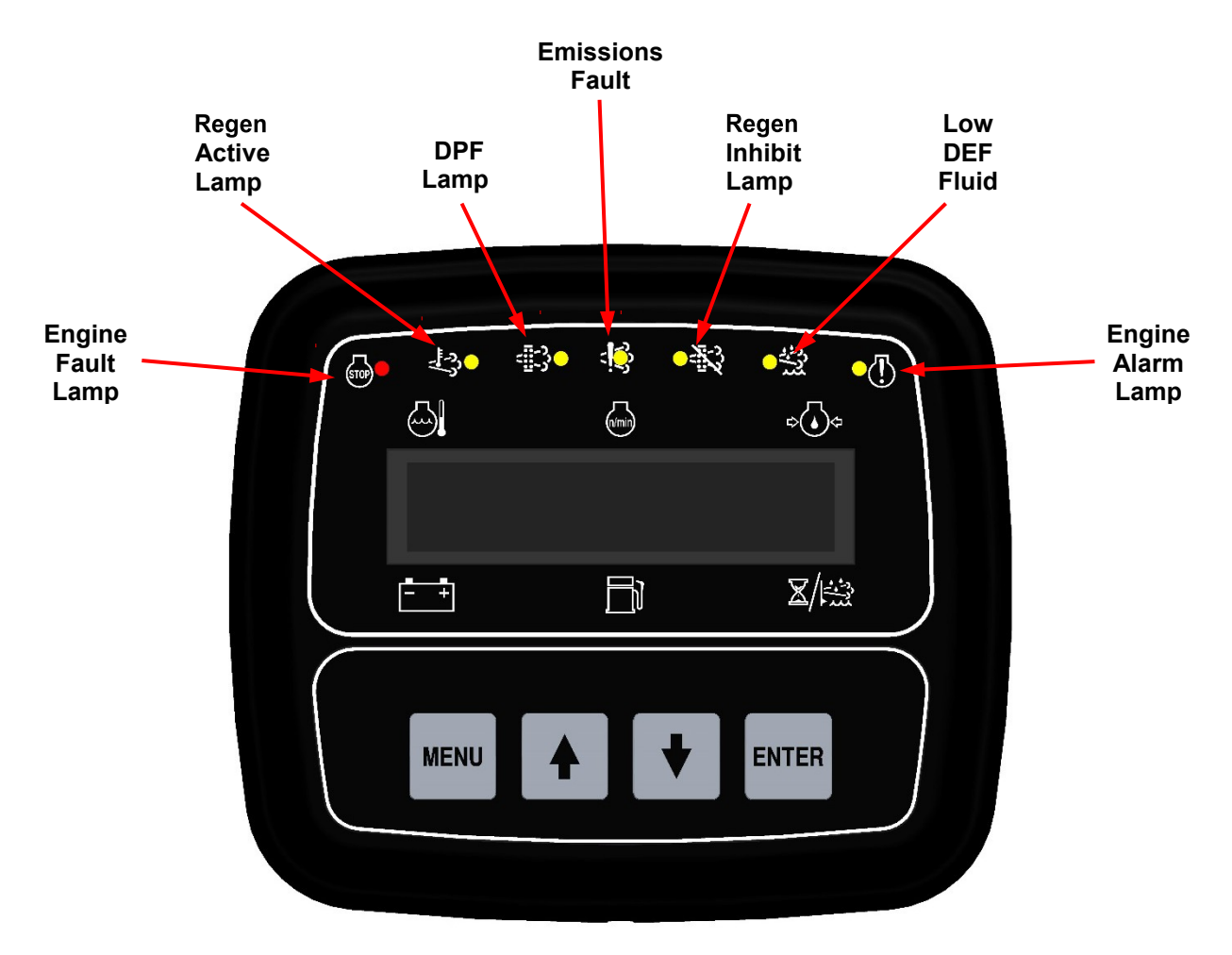

### Active and Stored Engine ECU Codes

The panel also provides the ability to check the engine ECU for all <u>ACTIVE</u> and <u>STORED</u> engine ECU codes. These codes can be viewed via the <u>Active Codes</u> and <u>Stored Codes</u> menus. In addition, the control panel has its own <u>Alarm</u> <u>Event Log</u> menu that shows the last 16 engine ECU alarms as well as any control panel specific alarms.

### **Control Panel Specific Alarms and Shut Downs**

The panel has its own engine safety alarms and shut downs that can be enabled. These alarms and shut downs are managed by the control panel <u>independent from the engine ECU</u>. The available options are listed below and can be accessed via the Engine Safety Configuration menu.

Each alarm must be enabled in the Engine Safety Configuration menu to activate.

| Heading                 | Default | Range              | Units   |
|-------------------------|---------|--------------------|---------|
| Sender Check Bypass     | 0:10    | 0:05 – 1:00        | Min:Sec |
| Fuel Level Check        | Off     | Off / Always / Run |         |
| Low Fuel Pre Alarm      | 20      | 0 - 100            | %       |
| Low Fuel Alarm          | 1       | 0 - 100            | %       |
| Fuel Alarm Delay        | 0:05    | 0:01 – 1:40        | Sec     |
| Oil Pressure Check      | Run     | Off / Always / Run |         |
| Low Oil Press Pre Alarm | 6       | 0 - 100            | PSI     |
| Low Oil Press Alarm     | 5       | 0 - 100            | PSI     |
| Oil Press Alarm Delay   | 0:10    | 0:01 – 1:40        | Sec     |
| Temperature Check       | Run     | Off / Always / Run |         |
| Low Temp Pre Alarm      | 0       | 0 - 300            | Deg F   |
| Low Temp Alarm          | 0       | 0 - 300            | Deg F   |
| High Temp Pre Alarm     | 244     | 150 - 300          | Deg F   |
| High Temp Alarm         | 245     | 150 - 300          | Deg F   |
| Temp Alarm Delay        | 0:10    | 0:01 – 1:40        | Min:Sec |
| Battery Volts Check     | Off     | Off / Always / Run |         |
| Low Battery Pre Alarm   | 12.0    | 0.0 - 40.0         | Volts   |
| Hi Battery Pre Alarm    | 15.0    | 0.0 - 40.0         | Volts   |
| Over Speed Check        | Off     | Off / Always / Run |         |
| Over Speed Alarm        | 3000    | 650 - 5000         | RPM     |
| Over Speed Alarm Delay  | 0:05    | 0:01 – 1:40        | Min:Sec |

1) <u>Off / Always / Run</u> – Describes when the parameter will be monitored for alarm conditions. Run refers to when the engine is running. Off disables the alarm conditions. Always enables the alarm constantly regardless of engine state.

2) <u>Alarm Delay</u> – The time period, after Sender Check Bypass, that the parameter must be on thealarm condition before the alarm becomes latched.

### **Control Panel Analog and Digital Inputs**

The panel provides the analog and digital inputs defined below located in the **Input Configuration menu**. The panel is shipped from the factory with the **inputs in bold enabled** in the panel. <u>Inputs not highlighted need to be enabled/configured in the menu system to be used.</u>

| Input     | Options                | Default Setting              | Connector                  | Pin |
|-----------|------------------------|------------------------------|----------------------------|-----|
| Analog 1  | Pre Set                | Fuel Level                   | 31 Pin Accessory           |     |
|           |                        |                              | Connector                  | 25  |
| Analog 2  | Application Transducer | Level                        | 4 Pin                      |     |
|           | Input                  |                              | Level Connector            | 1   |
| Analog 3  | Pre Set                | Discharge Pressure           | 4-Pin Pressure Connector   | 1   |
| Analog 4  | Pre Set                | Suction Pressure             | 4-Pin Suction              |     |
|           |                        |                              | Connector                  | 1   |
| Digital 1 | Open/Closed            | Open                         | 4-Pin Float Connector      | 1   |
|           | Function               | Remote Start/ High Float     |                            |     |
|           | Message                | None                         |                            |     |
|           | Check                  | Always                       |                            |     |
| Digital 2 | Open/Closed            | Open                         | 4-Pin Float Connector      | 2   |
|           | Function               | Low Float                    |                            |     |
|           | Message                | None                         |                            |     |
|           | Check                  | Off                          |                            |     |
| Digital 3 | Open/Closed            | Open                         | 31 Pin Accessory Connector | 18  |
|           | Function               | Alarm                        |                            |     |
|           | Message                | None                         |                            |     |
|           | Check                  | Off                          |                            |     |
| Digital 4 | Open/Closed            | Open                         | 31 Pin Accessory Connector | 19  |
|           | Function               | Auto Start Inhibit           |                            |     |
|           | Message                | None                         |                            |     |
|           | Check                  | Off                          |                            |     |
| Digital 5 | Open/Closed            | Open                         | 31 Pin Accessory Connector | 20  |
|           | Function               | Pre Alarm                    |                            |     |
|           | Message                | None                         |                            |     |
|           | Check                  | Off                          |                            |     |
| Digital 6 | Open/Closed            | Open                         | 31 Pin Accessory Connector | 21  |
|           | Function               | None                         |                            |     |
|           | Message                | None                         | ]                          |     |
|           | Check                  | Off                          | ]                          |     |
|           | D                      | igitals 7, 8 and 9 available |                            |     |

### Analog #1 Input Functions

 Fuel Level 0-90 ohm – Fuel amount, in percentage, can be measured and displayed on the module using a scale sender of 0 ohms – 90 ohms. 0 = Empty and 90 = Full. Sender ground must be common with battery negative. Standard Stewart Warner and VDO are available.

### **Digital Functions**

The digital inputs can be configured for different uses depending on the application. These include the following:

- 1) <u>None</u> Set to None when no functionality is required.
- 2) <u>Pre Alarm</u> Warning message will be displayed along with a yellow lamp when active.
- 3) <u>Alarm</u> Engine shutdown when active with display message as assigned. A red lamp will also be illuminated.
- 4) <u>Auto Start</u> Use this selection if a single switch is going to be used to operate the auto start operation.
- 5) <u>Throttle Up</u> When the digital input is closed the engine will throttle up.
- 6) <u>Throttle Down</u> When the digital input is closed the engine will throttle down.
- 7) <u>Return to Idle</u> Engine will return to the idle speed preprogrammed in the configuration menu.
- 8) <u>Return to Operating Speed</u> Engine will return to the operating speed preprogrammed in the configuration menu.
- 9) <u>High Float</u> For auto start applications where a single or dual float system is desired. Note, Digital 1 Action must be configured for Auto Start.
- 10) <u>Low Float</u> For auto start applications where a dual float system is desired. Note, Digital 1 Action must be configured for AutoStart.
- 11) Auto Start Inhibit When this input is taken to ground, the Auto-Start sequence will not initiate.
- 12) <u>Shutdown Override</u> Use this selection to override all controller enabled shutdowns with the exception of E-Stop.
- 13) <u>Regen Request</u> If a switch is desired to request a regen, you can assign a digital input to this function.
- 14) <u>Regen Inhibit</u> If a switch is desired to inhibit a regen, you can assign a digital input to this function.

### **Digital Function Monitoring**

<u>Off / Always / Run</u> – Describes when the parameter will be monitored for alarm conditions. Run refers to when the engine is running. Off disables the alarm conditions. Always enables the alarm constantly regardless of engine state.

### **Digital Function Messages**

A comprehensive list of common industry messages can be associated with the digital inputs to identify what is connected to any particular input. For example, if you connected a Low Water level switch to digital input 5, you can assign a message to digital input 5 of Low Water Level. This message will be displayed when the input is active. If you need a label or message that is not preloaded, there are four custom labels that can be created using the CI Station.

| Custom 1          | Custom 2            | Custom 3          | Custom 4            |
|-------------------|---------------------|-------------------|---------------------|
| Low Water         | Low Oil             | Low Engine Oil    | High Temperature    |
| Low Pressure      | Ext Shutdown        | E-Stop            | Remote E-Stop       |
| High Pump Temp    | Low Pump Oil        | Low Fuel Level    | Override Active     |
| Polish Filter     | Low Hydraulic Fluid | Vacuum High       | High Hydraulic Temp |
| In Pressure Loss  | Pipe Pressure Alarm | Low Coolant Level | Air Filter          |
| Shutdown Override | High Wet Well       | High Water Level  | Fuel Leak           |

### **Digital Function Delays**

<u>Alarm Delay</u> – The time period after Sender Check Bypass, that the parameter must be on the alarm condition before the alarm becomes latched.

## **Control Panel Relay Outputs**

The panel provides relay outputs defined below located in the **Output Configuration menu**. The relays are rated at 5 amps.

| The nanel is shinned from the factory with the  | highlightod | d outputs enabled and pre-wired in the panel    |  |
|-------------------------------------------------|-------------|-------------------------------------------------|--|
| The parter is shipped norm the lactory with the | ingingineu  | u outputs chapieu and pre- wireu in the parier. |  |
|                                                 |             |                                                 |  |

| Relay   | Heading           | Default                    | Connector           | Pin |  |
|---------|-------------------|----------------------------|---------------------|-----|--|
|         | Function          | Start & Alarm Horn         |                     |     |  |
| Relav 1 | Polarity          | Positive                   | 31 Pin<br>Connector | 17  |  |
|         | Initial State     | Off                        | ••••••              |     |  |
|         | Function          | Fuel/Run                   |                     |     |  |
| Relay 2 | Polarity          | Positive                   | 21 Pin<br>Connector | G   |  |
|         | Initial State     | On                         | ••••••              |     |  |
|         | Function          | Alarm                      |                     |     |  |
| Relay 3 | Polarity          | Positive                   | 31 Pin<br>Connector | 3   |  |
|         | Initial State     | ate Off                    |                     |     |  |
|         | Function          | Crank                      |                     |     |  |
| Relay 4 | Polarity          | Positive                   | 21 Pin<br>Connector | D   |  |
|         | Initial State Off | Off                        |                     |     |  |
|         | Function          | High Level Alarm           |                     |     |  |
| Relay 5 | Polarity          | Positive                   | 31 Pin<br>Connector | 1   |  |
|         | Initial State     | Off                        | ••••••              |     |  |
|         | Function          | Unit in Auto               |                     |     |  |
| Relay 6 | Polarity          | Positive                   | 31 Pin<br>Connector | 16  |  |
|         | Initial State     | On                         |                     |     |  |
|         | Function          | Over Crank (Fail to Start) |                     |     |  |
| Relay 7 | Polarity          | Positive                   | 31 Pin<br>Connector | 8   |  |
|         | Initial State     | Off                        | ff                  |     |  |
|         | Function          | Engine Run                 |                     |     |  |
| Relay 8 | Polarity          | Positive                   | 31 Pin<br>Connector | 23  |  |
|         | Initial State     | Off                        |                     |     |  |

### **Relay Functions**

Available relays can be assigned for different uses:

- a. None Assign to "none" when not used.
- b. <u>Pre Alarm</u> Relay will be active when there is a pre alarm condition. Typically used to drive an alarm horn or lamp. Also can be used to send a signal to amonitoring station.
- c. <u>Alarm</u> Relay will be active when there is an alarm condition. Typically used to drive an alarm horn or lamp. Also can be used to send a signal to a monitoringstation.
- d. <u>Pre Alarm & Alarm</u> Energizes an external audible alarm when a pre alarm or alarm condition is present. Pressing the ENTER button will silence.
- e. <u>Alarm Horn</u> Energizes an external audible alarm when an alarm condition is present. Pressing the ENTER button will silence.
- f. <u>Engine Run</u> Relay will be active when engine RPM is greater than 600. Typically used to drive an auxiliary circuit such as louvers or send a signal to a monitoring station.
- g. Low Oil Press Alarm Relay closes if a low oil pressure shutdown is detected.
- h. High Coolant Temp Alarm Relay closes if a high engine temperature shutdown is detected.
- i. Over Speed Alarm Relay closes if an over speed shutdown is detected.
- j. Over Crank Alarm Relay closes if an over crank alarm is detected.
- k. Low Fuel Level Alarm Relay closes if a low fuel level shutdown is detected.
- I. Low Fuel Prealarm Relay closes when the fuel tank prealarm level is reached.
- m. Low Battery Prealarm Relay closes when the battery voltage prealarm level is reached.
- n. <u>Fuel / Run</u> Relay will be active during an engine start request and while the engine is running. Used to drive the engine's ECU circuit. Also active when requesting active and stored J1939 codes.
- o. <u>High Water Level</u> Close when a High Water prealarm occurs.
- p. Preheat Relay will be active during programmed preheat period. Used to drive a preheat relay.
- q. Crank Relay will be active during auto crank period. Used to drive a starterrelay.
- r. <u>Start Warning</u> Closes during the countdown to engine start when operating in the auto start mode.
- s. <u>Start & Alarm Horn</u> Relay will be active during auto start delay period. Typically used to drive the low side of an alarm horn or light.
- t. Unit in Auto Closes when the controller is in the Auto Start mode

- continued -

- u. Unit in Manual Closes when in the Manual Start mode.
- v. <u>Clutch 1</u> Closes if the criteria for Clutch 1 is met. See Clutch Configuration.
- w. <u>Clutch 2</u> Closes if the criteria for Clutch 2 is met. See Clutch Configuration.
- x. <u>Pull In</u> Used to energize the pull circuit on a three wire fuel solenoid. Is used with a time delay and typically requires a slave relay to be installed on the engine to drive the load.
- y. <u>Throttle Hi-Lo –</u> Used to operate a High/low fuel solenoid.
- z. <u>Throttle Up –</u> Contact closure used to drive an actuator to increase the speed of the engine.
- aa. Throttle Down Contact closure used to drive an actuator to decrease the speed of the engine.
- bb. <u>Regen Active –</u> Contact closure used to identify when a regen is active.
- cc. Low DEF Level (Diesel Exhaust Fluid) Contact closure when the DEF fluid low level prealarm is active.

### **Relay Polarity**

- a. Positive Relay acts as a normally open contact.
- b. Invert Relay acts as a normally closed contact.

### **Relay Initial State**

- a. On -Relay is activated upon power up.
- b. Off Relay is not activated upon power up.

#### Allow Power Down

- a. On The relay will de energize when the Sleep Mode
- b. Off The relay will stay energized if it is energized when Sleep Mode becomes active.

### Panel to Engine ECU Communications

Communication between the panel and the engine ECU occurs over the two wire CAN bus (CAN High wire and CAN Low wire). It is necessary that the panel and engine ECU settings be the same for the following parameters:

1) Source Address

The source address is where the engine sends display and alarm data.

#### 2) TSC1 Address

The TSC1 address is the address from which the engine ECU receives throttle commands from the panel. If the panel and engine ECU do not have the same TSC1 address, the engine will not throttle up or down.

#### 3) Engine Type

The engine type is important for T4 operation. Selections are available for John Deere, Caterpillar and Cummins engines. For other engines, select "Standard".

The communication settings are available in the CAN Configuration menu shown below.

| CAN Configuration Menu | Engine Type (Default = Cummins)                |
|------------------------|------------------------------------------------|
|                        | TSC1 Address (Default = 3)                     |
|                        | Source Address (Default = 44)                  |
|                        | Engine Address (Default = 0) Available 0, 1, 2 |
|                        | Speed Transmit (Default = Off)                 |
|                        | Temperature Transmit (Default = Off)           |
|                        | Oil Pressure Transmit (Default = Off)          |
|                        | Fuel Level Transmit (Default = On)             |
|                        | Voltage Transmit (Default = Off)               |
|                        | Hours Transmit (Default = Off)                 |
|                        | Pump Parameters (Default = On)                 |
|                        | Fault Transmit (Default = Active Only)         |
|                        | JDLINK Auto Accept (Default = Off)             |

### **Battery Recharge Monitor**

A battery recharge monitoring system is available to start and run the engine to keep the battery system charged. The battery recharge settings are available in the Battery **Recharge Configuration menu.** The highlighted selections are required.

| Battery Recharge Configuration | Recharge Monitor (Default = Off)                 |
|--------------------------------|--------------------------------------------------|
|                                | Recharge Voltage Selection (Default = 11.9 VDC)  |
|                                | Recharge Delay Selection (Default = 60 Sec)      |
|                                | Recharge Run Time Selection (Default = 15 Min)   |
|                                | Next Recharge Time Interval Selection (Default = |
|                                | 45 Min)                                          |

## **Modbus Configuration**

MODBUS (RS 485) can be used to communicate with a data collection system. Engine and Pump information can be accessed through registers. Engine Start, Stop and Speed commands can also be sent to the control panel by writing to coils and registers. Contact Cummins for more information.

| MODBUS Configuration | MODBUS Mode (Default=Off) Slave |
|----------------------|---------------------------------|
|                      | Baud Rate (9600) 19200, 38400   |
|                      | Parity (Odd) Even               |
|                      | Stop Bits (1) 2                 |
|                      | Slave Address (1) 0-254         |
|                      | Communication Time Out (0:00)   |

### **Clutch Configuration**

The Clutch Configuration menu can be used to program two relays to open or close based on a variety of criteria. You can mix and match Engage and Disengage criteria. If you select to engage on Speed, you will need to set the actual speed you want it to close the relay upon reaching. Don't forget to assign a relay to Clutch 1 for the logic to run.

| Heading                 | Default       | Range                                                                                                    |
|-------------------------|---------------|----------------------------------------------------------------------------------------------------|
| #1 Engage Trip          | None          | Engine Stopped/Engine Started/Speed Above/Speed<br>Below/Speed Crosses Above/Speed Crosses<br>Below/Load Above/Load Below/Coolant Temp<br>Above/Coolant Temp Below/Begin Prime/Begin<br>Warmup/Begin Ramp Up/Begin Operate/Begin Ramp<br>Down/Begin Cooldown/End of Cooldown |
| #1 Engage Speed         | 1200 RPM      | Min-Max Speeds                                                                                                    |
| #1 Engage Load          | 0%            | 0-100%                                                                                                    |
| #1 Engage Coolant Temp  | 150 degrees F | 0-300 degrees F                                                                                                    |
| #1 Engage Delay         | 0:00          | 0:00-5:00 minutes                                                                                                    |
| #1 Engage Interval      | 0:00          | 0:00-5:00 minutes                                                                                                    |
| #1 Release Trip         | None          | Same as Engage Trip 1                                                                                                    |
| #1 Release Sneed        |               | Min May Speeds                                                                                                    |
| #1 Release Opeeu        |               |                                                                                                    |
| #1 Release Loau         | 076           | 0.200 dogroop E                                                                                                    |
| #1 Release Coolant Temp |               |                                                                                                    |
| #1 Release Delay        | 0.00          |                                                                                                    |
|                         | 0.00          | 0.00-5.00 minutes                                                                                                    |
| #2 Engage Trip          | None          | Same as Engage Trip 1                                                                                                    |
| #2 Engage Speed         | 1200 RPM      | Min-Max Speeds                                                                                                    |
| #2 Engage Load          | 0%            | 0-100%                                                                                                    |
| #2 Engage Coolant Temp  | 150 degrees F | 0-300 degrees F                                                                                                    |
| #2 Engage Delay         | 0:00          | 0:00-5:00 minutes                                                                                                    |
| #2 Engage Interval      | 0:00          | 0:00-5:00 minutes                                                                                                    |
| #2 Release Trin         | None          | Same as Engage Trip 1                                                                                                    |
| #2 Release Sneed        | 800 RPM       | Min-May Speeds                                                                                                    |
| #2 Release Load         | 0%            | 0_100%                                                                                                    |
| #2 Release Coolant Tomp | 150 degrade E | 0.300 dogroop E                                                                                                    |
| #2 Release Coolant Temp |               |                                                                                                    |
| #2 Release Delay        | 0.00          |                                                                                                    |
| #∠ Release Interval     | 0:00          | 0:00-5:00 minutes                                                                                                    |

### **Clock Setup**

The Clock Setup menu provide the ability to manually set the current date and time in yourlocation. If using the CI Station PC application to program, the CI station will set the controllers clock to match you PC date and time.

| Heading               | Default  | Range              |
|-----------------------|----------|--------------------|
| Current Date and Time | Actual   |                    |
| Display Format        | 12 Hour  | 12 or 24 Hour      |
| Time                  | 2:56 PM  | 0:00-23:59         |
| Month                 | February | January - December |
| Day                   | 29       | 1-31               |
| Year                  | 2016     | 2000-2099          |
| Day of Week           | Mon      | Sunday-Saturday    |

### **Emission Monitoring**

### **Emissions Information**

The panel provides lamp indications, display messages and other emission related information. This information is broadcast from the engine ECU and is captured and displayed by the panel. The panel includes an **Emissions Parameters viewing menu** that allows the operator to view the following emissions related information.

| Heading                 | Default Range  |                                    |
|-------------------------|----------------|------------------------------------|
| DPF Soot Load           | View Only      | 0-200%                             |
| DPF Ash Load            | View Only      | 0-200%                             |
| Time Since Regeneration | View Only      | # of Hours Since Last Regeneration |
| Regeneration Process    | Current Status | Active or Not Active               |

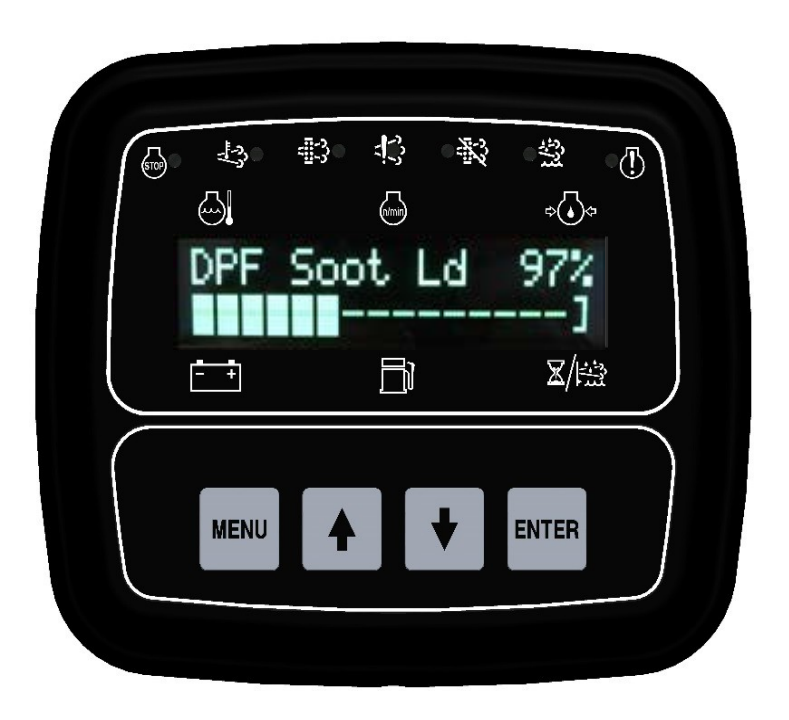

### **Regeneration Process**

The regeneration process is controlled by the engine ECU. The engine ECU monitors emissions parameters such as soot level and ash level.

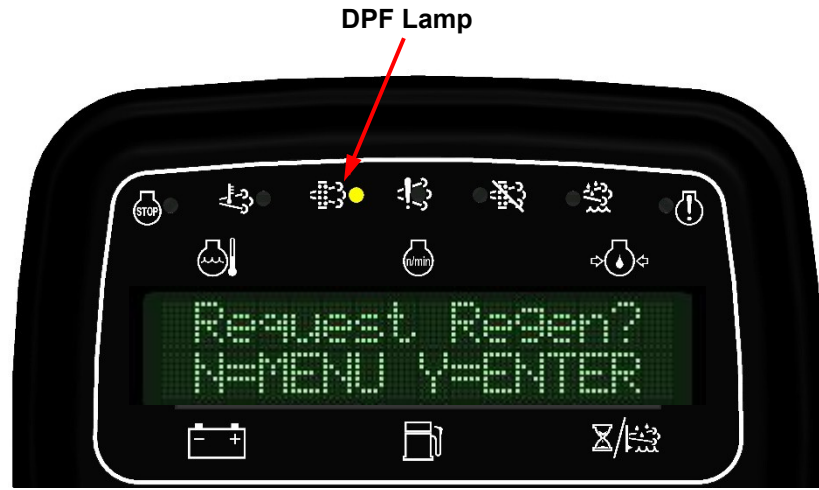

When the engine ECU initiates a regeneration, the yellow DPF (Diesel Particulate Filter) lamp will illuminate with the display message shown above. The operator can press the ENTER button (for Yes) to allow the regeneration to initiate or the MENU button (for No) to delay the regeneration process to a later time. Answering "No" only delays the regeneration process. The regeneration lamp stays illuminated and regen request prompts continue as long as the engine ECU determines a regeneration is required.

Over time, the engine ECU increases the level of severity through both lamp indications and display messages.

#### Levels of severity:

- 1) Lowest Level
- 2) Moderate Level
- 3) High Level
- 4) Warning Level
- 5) Service Regen Level

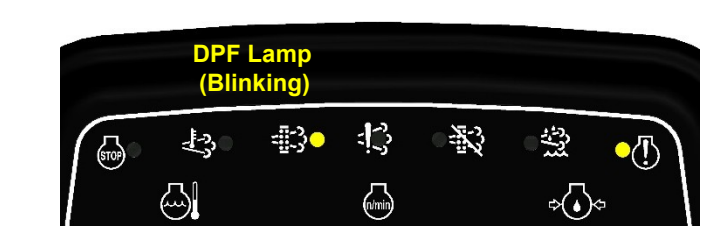

<u>At the lowest level</u>, the DPF lamp illuminates. As the levels increase, the DPF lamp begins to blink. As the levels continue to increase, the yellow alarm lamp illuminates.

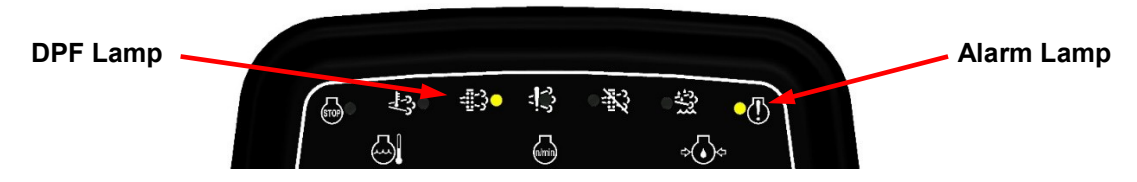

At the most severe level, the DPF lamp blinks and the red engine alarm lamp illuminates.

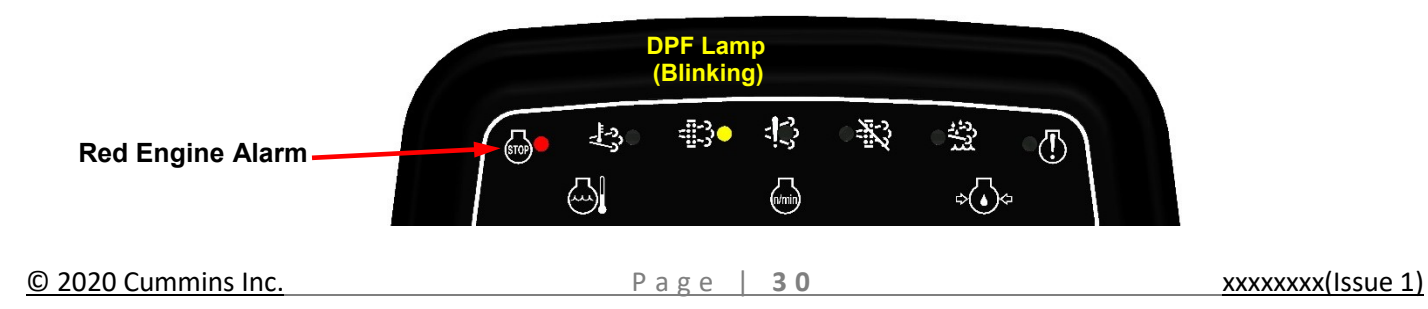

### **Active Regeneration**

If the operator selects ENTER for yes, the panel will show the "RPM May Increase" message and ask the operator to respond by pressing the MENU button for "no" or the ENTER button for "yes".

| -43°<br>€) | ₫ <u>;</u> }• | Ĵ<br>Ĵ     | 296        | ्र <u>भ</u> ्न<br>⊶⊙• |     |  |
|------------|---------------|------------|------------|-----------------------|-----|--|
| Re°<br>N=M | iues<br>IENU  | t R<br>IY= | e9e<br>ENT | n?<br>ER<br>⊠/⊮       | শ্য |  |
| MENU       | 4             |            | +          | ENTER                 |     |  |

This interlock question is asked to make sure the operator is aware that the engine ECU may increase engine speed per the regeneration requirements.

|                   | Image: Image: Imag |
|-------------------|----------------------------------------------------------------------------------------------------|
| Regen Active Lamp | DPF Lamp                                                                                                    |
|                   |                                                                                                    |

The regeneration active lamp illuminates during the regeneration process. The DPF lamp stays illuminated until the engine ECU determines that a regeneration is no longer required.

### **Service Regeneration Level**

For engines, the most severe level is the <u>service regen level</u>. At this level, the DPF lamp is blinking and the red alarm lamp illuminates. When the service level is reached, the engine ECU has determined that the situation is severe and a service regeneration is necessary. At the service regen level, the engine ECU may de-rate the engine or prevent it from starting and the message shown below appears on the display.

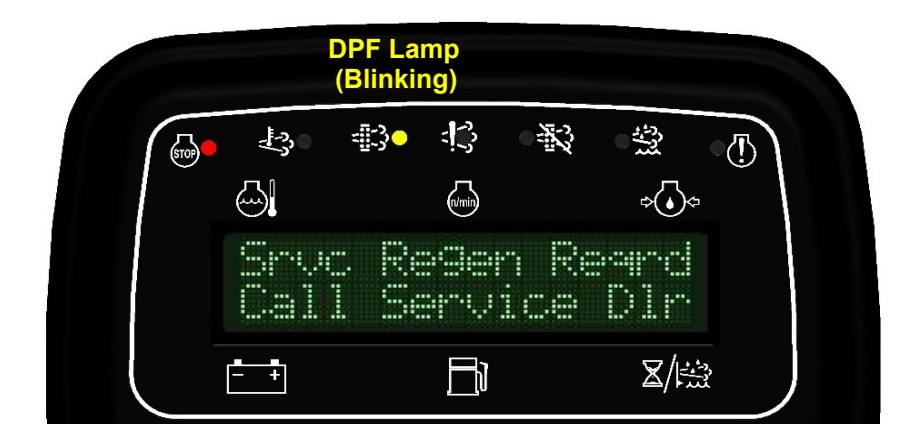

### **Regen Inhibit**

The panel provides two methods for "inhibiting" a regeneration process. The first method is to answer "No" to the Regen Request message when it appears on the display. The second method is to select "Inhibit Regen" in the **Emissions Configuration Menu** (under Regen Options). The two available settings are "Auto" and "Inhibit Regen".

The "Auto" setting allows the engine ECU to initiate and control the regeneration process. The "Inhibit Regen" setting delays the regeneration process. The "Inhibit Regen" setting only delays the regeneration process until higher levels of severity are reached. At higher levels of severity, the engine ECU no longer accepts the "Inhibit Regen" message from the panel.

When the "Inhibit Regen" setting is selected, the inhibit lamp illuminates.

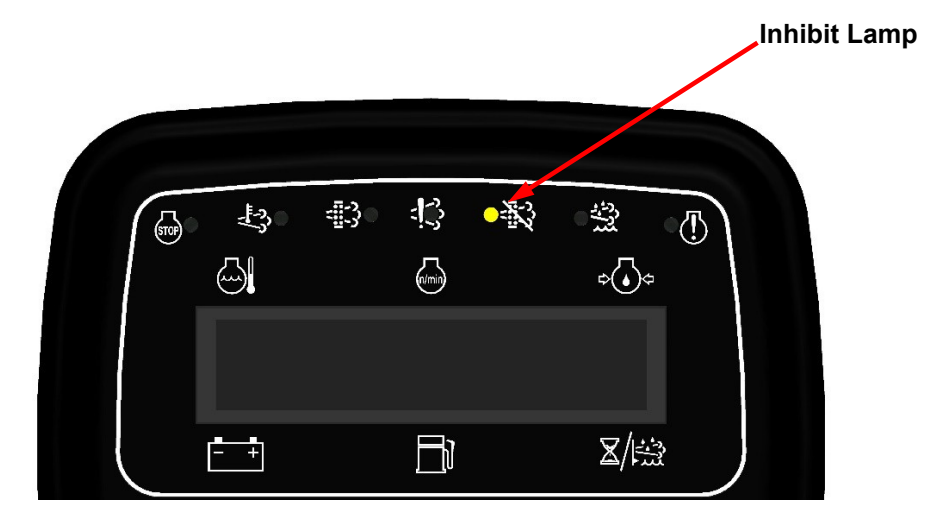

### **Scheduler Setup**

### Setting the Real Time Clock

Each module is shipped with the clock set for Eastern Standard Time. To adjust reset the clock to your time zone, or in the event the clock has lost its factory time from power exhaustion, you can reset the clock with these simple steps.

1) Locate the Clock Setup menu in the Controller Setup area of the menu system.

| and the second second second second second second second second second second second second second second second |
|----------------------------------------------------------------------------------------------------|
|                                                                                                    |
|                                                                                                    |
|                                                                                                    |
|                                                                                                    |
|                                                                                                    |

2) Press the up arrow key to see the current date and time programmed.

3) Press the up arrow key to see and/or change the Display Format.

| 111 ( 1 1 1 1 1 1 1 1 1 1 1 1 1 1 1 1 1 | <br> |
|-----------------------------------------|------|
|                                         |      |
|                                         |      |
|                                         |      |
|                                         |      |
|                                         |      |
|                                         |      |
|                                         |      |

4) Press the up arrow key to see and/or change the current Time. To change the time, press the Enter key, use the up or down arrows to set, and press the Enter key again to save.

|      | <br> |           |  |  |  |
|------|------|-----------|--|--|--|
|      |      |           |  |  |  |
|      |      |           |  |  |  |
|      |      |           |  |  |  |
|      |      |           |  |  |  |
|      | <br> |           |  |  |  |
|      |      |           |  |  |  |
|      |      | 5 <b></b> |  |  |  |
|      |      |           |  |  |  |
| <br> |      |           |  |  |  |
|      |      |           |  |  |  |
|      |      |           |  |  |  |

5) Press the up arrow key to see and/or change the current Month. To change the month, press the Enter key, use the up or down arrows to set, and press the Enter key again to save.

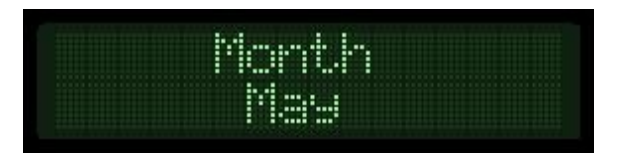

- continued -

6) Press the uparrow key to see and/or change the current Date. To change the date, press the Enter key, use the up or down arrows to set, and press the Enter key again to save.

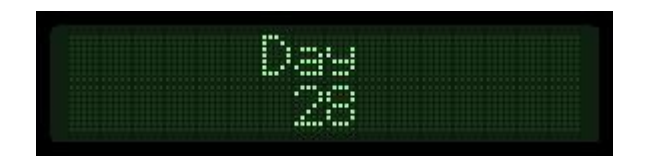

7) Press the up arrow key to see and/or change the current Year. To change the year, press the Enter key, use the up or down arrows to set, and press the Enter key again to save.

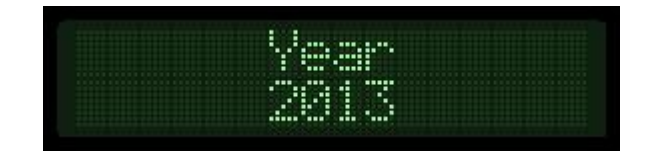

8) Press the up arrow key to see and/or change the Day of Week. To change the day, press the Enter key, use the up or down arrows to set, and press the Enter key again to save.

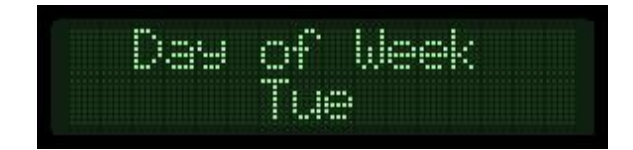

### **Displaying Date and Time in Auto Mode**

When the module is placed in the Auto mode, the day and time will be displayed on the lower line of the Auto Start Armed screen, alternating with the traditional Battery, Fuel Level and Engine Hours display. If a scheduled event is programmed, the display will also alternate to show the next scheduled event. The Auto Start Armed mode will eventually power down to a low power mode, turning the display off entirely. Pressing any key will manually wake the unitup.

#### AUTO START ARMED SCREEN

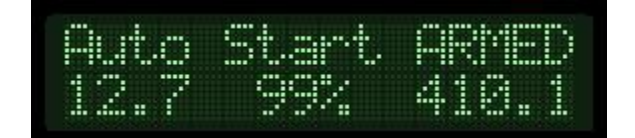

#### CURRENT DATE AND TIME SCREEN

| <br> |  |
|------|--|
|      |  |
|      |  |
|      |  |
|      |  |
|      |  |
| <br> |  |
| <br> |  |
|      |  |
|      |  |
|      |  |
| <br> |  |
|      |  |
|      |  |

#### NEXT RUN EVENT SCREEN

|  |  |                                                                                                    | <br> |
|--|--|----------------------------------------------------------------------------------------------------|------|
|  |  |                                                                                                    |      |
|  |  | 1. A                                                                                                    |      |
|  |  | States of the local division of the local division of the local di | <br> |
|  |  |                                                                                                    |      |
|  |  |                                                                                                    |      |
|  |  |                                                                                                    |      |
|  |  | State States                                                                                                    |      |

### Setting Up the Weekly Scheduler

The Scheduler can be programmed to start and stop the engine based on time of day and the day of week. Up to 24 events can be set. Each event is programmed in the Scheduler Configuration menu. A single event can be an engine run that starts the engine on Monday at 12:00 PM and stops it at 12:30 PM. A single event can also be a daily run, where it starts the engine at 12:00 PM, stops it at 12:15 PM every day of the week. Cycle power to the module after changing or setting up events.

1) Locate the Scheduler Configuration menu in the Controller Setup are of the menu.

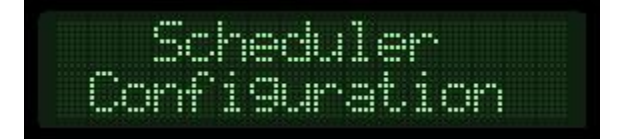

2) Press the up arrow key to access the Clear All Events page. Press Enter and the Up arrow to change the No to a Yes if desired. Press the Enter key to confirm the clear command.

| ear i |      | Events |
|-------|------|--------|
|       | h.   |        |
|       | Pace |        |

3) Press the up arrow key to select the event you wish to modify. Always use events in numerical order to avoid forgotten events.

| <br> |                                          |  |
|------|------------------------------------------|--|
|      |                                          |  |
| <br> |                                          |  |
|      |                                          |  |
|      |                                          |  |
|      | THE R. P. CO. LANSING MICH.              |  |
|      | 10 C C C C C C C C C C C C C C C C C C C |  |
|      |                                          |  |
|      |                                          |  |

4) Press the uparrow key to see and/or change the event Start Time. To change the start time, press the Enter key, use the up or down arrows to set, and press the Enter key again to save.

|                                                                                                    |       |   | <br> |                                                                                                    |  |
|----------------------------------------------------------------------------------------------------|-------|---|------|----------------------------------------------------------------------------------------------------|--|
| and the second second se | <br>  |   | -    | <br>the second second                                                                                                    |  |
|                                                                                                    |       | _ |      |                                                                                                    |  |
|                                                                                                    |       |   |      |                                                                                                    |  |
|                                                                                                    | <br>  |   |      |                                                                                                    |  |
|                                                                                                    |       |   |      |                                                                                                    |  |
|                                                                                                    | <br>_ |   |      | <br>                                                                                                    |  |
|                                                                                                    |       |   |      | and the second second se |  |
|                                                                                                    | <br>  |   |      |                                                                                                    |  |
|                                                                                                    |       |   |      |                                                                                                    |  |
|                                                                                                    |       |   |      |                                                                                                    |  |
|                                                                                                    |       | _ |      |                                                                                                    |  |
|                                                                                                    |       |   |      |                                                                                                    |  |
|                                                                                                    |       | _ |      |                                                                                                    |  |
|                                                                                                    | <br>  |   |      | and the second second                                                                                                    |  |
|                                                                                                    |       |   |      |                                                                                                    |  |

5) Press the up arrow key to see and/or change the event Stop Time. To change the stop time, press the Enter key, use the up or down arrows to set, and press the Enter key again to save.

| and the second second se |   | A R R R R R R R R R R R R R R R R R R R |   |  |
|----------------------------------------------------------------------------------------------------|---|-----------------------------------------|---|--|
|                                                                                                    |   | a second second                         |   |  |
|                                                                                                    |   | and the second second                   |   |  |
|                                                                                                    |   |                                         |   |  |
|                                                                                                    |   |                                         |   |  |
|                                                                                                    |   |                                         |   |  |
|                                                                                                    |   |                                         |   |  |
|                                                                                                    |   |                                         |   |  |
|                                                                                                    | - |                                         | _ |  |
|                                                                                                    |   |                                         |   |  |
|                                                                                                    |   |                                         |   |  |
|                                                                                                    |   |                                         |   |  |
|                                                                                                    |   |                                         |   |  |
|                                                                                                    |   |                                         |   |  |

- continued -

6) Press the up arrow key to see and/or change the Day of Week the event will run. You can select, [Off], [All], [Alternate], or an individual day (ie [Mon], [Tue], etc.). To change the selection, press the Enter key, use the up or down arrows to set, and press the Enter key again to save.

|  | <br> |                                                                                                    |
|--|------|----------------------------------------------------------------------------------------------------|
|  |      |                                                                                                    |
|  |      |                                                                                                    |
|  |      | Soft- All and a second second s |
|  |      |                                                                                                    |
|  |      |                                                                                                    |

7) To set up the next event, press the Down arrow key until you reach the Scheduled Event screen. Change the event number to the next number and then program the corresponding start time, stop time and day of week options.

# **Running on the Weekly Scheduler**

When the module is placed in the Auto mode, and the day and time matches a scheduled engine run event, the module will auto start the engine and run for the programmed period. While the engine is running, the display will alternate between the typical engine vitals screen and the event screen, allowing the operator to understand when the engine started, the current time and when the engine will be stopped.

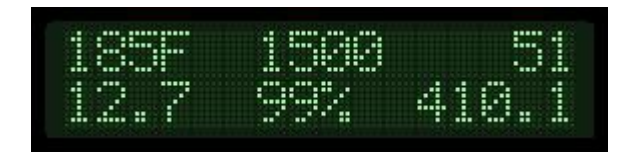

#### TYPICAL RUN SCREEN

#### SCHEDULED RUN SCREEN

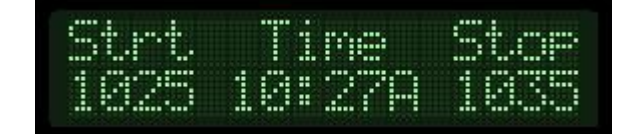

### Menu System

#### To Enter Menu System

Hold MENU button and press ENTER button.

#### Menu Navigation

Press MENU button to scroll menu options. Press UP arrow button to entermenu. Press DOWN arrow button to reverse.

#### Exit Menu System

Hold MENU button and press ENTER button.

#### To Change a Setting

Press ENTER button to bring upbrackets [ ]. Press UP arrow button and DOWN arrow button to change setting. Press ENTER button to make selection, brackets disappear.

Recycle key to the OFF position after changing a setting.

### Main Menus

**Viewing Menus** 

| Active Engine Fault Codes | View/Scroll Active Fault Codes   |
|---------------------------|----------------------------------|
|                           |                                  |
| Stored Engine Fault Codes | View/Scroll Active Fault Codes   |
|                           |                                  |
| Engine Parameters Menu    | View ECU Engine Information      |
|                           | (% Load, Torque, Oil Temp, etc.) |

| Emissions Parameters | Regen Options                      |
|----------------------|------------------------------------|
|                      | DEF Level                          |
|                      | DPF Soot Load View                 |
|                      | DPF Ash Load View                  |
|                      | Time Since Last Regen View         |
|                      | Regen Active/Not Active View       |
|                      | Regen Inhibited/Not Inhibited View |

| Pump Parameters | Application Level       |
|-----------------|-------------------------|
|                 | Application Pressure    |
|                 | Current Inlet Pressure  |
|                 | Current Outlet Pressure |
|                 | Current Flow Rate       |

| Operation Event Log | View Last 32 Events (Start, Stop, Alarms) |
|---------------------|-------------------------------------------|
|---------------------|-------------------------------------------|

| Alarms Event Log | View last 32 ECU and Controller Alarms |
|------------------|----------------------------------------|
|------------------|----------------------------------------|

| Engine Identification Menu | Engine Model # View  |
|----------------------------|----------------------|
|                            | Engine Serial # View |

| Module Information Menu | Control Unit Part# View            |
|-------------------------|------------------------------------|
|                         | Control Unit Software Version View |

### Configuration Menus (1<sup>st</sup> Level)

| Controller Setup Menus | Quick Setup                    | (1)  |
|------------------------|--------------------------------|------|
| (Password Protected)   | Engine Parameter Configuration | (2)  |
|                        | Pump Parameter Configuration   | (3)  |
|                        | Scheduler Configuration        | (4)  |
|                        | Input Configuration            | (5)  |
|                        | Output Configuration           | (6)  |
|                        | Throttle Configuration         | (7)  |
|                        | Engine Safety Configuration    | (8)  |
|                        | Pump Safety Configuration      | (9)  |
|                        | Module Configuration           | (10) |
|                        | Display Configuration          | (11) |
|                        | CAN Configuration              | (12) |
|                        | Auto Operation Configuration   | (13) |
|                        | Auto Start Configuration       | (14) |
|                        | Battery Recharge Configuration | (15) |
|                        | Maintenance Configuration      | (16) |
|                        | Emissions Configuration        | (17) |
|                        | Modbus Configuration           | (18) |
|                        | Clutch Configuration           | (19) |
|                        | Clock Set-up                   | (20) |

### Configuration Menus (2<sup>nd</sup> Level)

| (1)    | Quick Setup                    | NOT TO BE USED FOR THIS CONTROLLER                                                        |
|--------|--------------------------------|-------------------------------------------------------------------------------------------|
|        |                                |                                                                                           |
| (2)    | Engine Parameter Configuration | Engine Type (Leave as Electronic, DO NOT CHANGE)                                          |
|        |                                | Parameter Selection (Speed, Coolant Temp., Oil Pressure, Fuel Level, Voltage, Hour Meter) |
|        |                                | Parameter Setup (Varies based on parameter)                                               |
|        |                                |                                                                                           |
| (3)    | Pump Parameter Configuration   | Parameter Selection (Transducer, Inlet, Outlet Pressure, Flow Rate)                       |
|        |                                | Parameter Setup (Varies based on parameter)                                               |
|        |                                |                                                                                           |
| (4)    | Scheduler Configuration        | Clear Events (Yes, No)                                                                    |
|        |                                | Schedule Event (1-8)                                                                      |
|        |                                | Start Time                                                                                |
|        |                                | Stop Time                                                                                 |
|        |                                | Day of Week (Off, All, Alternate, Mon, Tue, Wed, Thu, Fri, Sat, Sun)                      |
|        |                                |                                                                                           |
| (5)    | Input Configuration            | Configure Selection (Default = Channels, optional Custom<br>Message)                      |
|        |                                | Digital Input Selection 1-9                                                               |
|        |                                | Digital Action Selection                                                                  |
|        |                                | Digital Message Selection                                                                 |
|        |                                | Digital Delay                                                                             |
|        |                                | Digital Polarity (NO, NC)                                                                 |
| (6)    | Output Configuration           | Output Relay Selection 1-8                                                                |
|        |                                | Relay Function Selection                                                                  |
|        |                                | Relay Polarity (Positive, Invert)                                                         |
|        |                                | Relay Initial State                                                                       |
|        |                                | Relay Allow Power Down                                                                    |
| (7)    | Throttle Configuration         | Throttle Type - Throttle Type Selection                                                   |
| ( )    | <u> </u>                       | TSC Mode Selection                                                                        |
|        |                                | TSC Min Speed Selection                                                                   |
|        |                                | TSC Max Speed Selection                                                                   |
|        |                                | TSC Bump Speed Selection                                                                  |
|        |                                | TSC Ramp Rate Selection                                                                   |
|        |                                | Throttle Curve Selection                                                                  |
|        |                                |                                                                                           |
| xx(lss | sue 1)                         | Page   <b>41</b> © 2020 Cummins Inc                                                       |

Multistate Speed 1-4 Selection

| (8) | Engine Safety Configuration | Sender Check Bypass Time Period Selection     |
|-----|-----------------------------|-----------------------------------------------|
|     |                             | Fuel Level Check On/Off Selection             |
|     |                             | Low Fuel Level Pre Alarm % Selection          |
|     |                             | Low Fuel Level Alarm % Selection              |
|     |                             | Fuel Level Alarm Delay Time Selection         |
|     |                             | Oil Pressure Check On/Off Selection           |
|     |                             | Low Oil Pressure Pre Alarm % Selection        |
|     |                             | Low Oil Pressure Alarm % Selection            |
|     |                             | Oil Pressure Alarm Time Delay Selection       |
|     |                             | Engine Temperature Check On/Off               |
|     |                             | Engine Temperature Pre Alarm Selection        |
|     |                             | Engine Temperature Alarm Selection            |
|     |                             | Engine Temperature Alarm Time Delay Selection |
|     |                             | Battery Volt Check On/Off                     |
|     |                             | Low Battery Volt Pre Alarm Selection          |
|     |                             | High Battery Volt Pre Alarm Selection         |
|     |                             | Battery Volt Trim Setting                     |
|     |                             | Over Speed Alarm On/Off                       |
|     |                             | Over Speed Alarm RPM Setting                  |
|     |                             | Over Speed Alarm Time Delay Selection         |

| (9) | Pump Safety Configuration | Inlet Pressure Check (Default = Off)                |
|-----|---------------------------|-----------------------------------------------------|
|     |                           | Low Inlet Pressure Pre Alarm (Default = -14.7 psi)  |
|     |                           | Low Inlet Pressure Alarm (Default = -14.7 psi)      |
|     |                           | High Inlet Pressure Pre Alarm (Default = (25 psi)   |
|     |                           | High Inlet Pressure Alarm (Default = 25 psi)        |
|     |                           | Inlet Pressure Alarm Delay (Default = 0:05)         |
|     |                           | Inlet Pressure Hysteresis (Default = 5.0 psi)       |
|     |                           | Outlet Pressure Check (Default = Off)               |
|     |                           | Low Outlet Pressure Pre Alarm (Default = 0 psi)     |
|     |                           | Low Outlet Pressure Alarm (Default = 0 psi)         |
|     |                           | High Outlet Pressure Pre Alarm (Default = (300 psi) |
|     |                           | High Outlet Pressure Alarm (Default = 300 psi)      |
|     |                           | Outlet Pressure Alarm Delay (Default = 0:05)        |
|     |                           | Outlet Pressure Hysteresis (Default = 5 psi)        |

| (10) | Module Configuration | Low Power Mode (Default = Auto Only)    |
|------|----------------------|-----------------------------------------|
|      |                      | Pre Alarms Displayed (Default = 3)      |
|      |                      | Clear Operation Log Yes/No              |
|      |                      | Clear Alarm Log Yes/No                  |
|      |                      | Engine Run Criteria (Default = 400 rpm) |
|      |                      | Engine Stop Criteria (Default = 50 rpm) |

| (11) | Display Configuration | Pressure & Temperature Units (Default = English) |
|------|-----------------------|--------------------------------------------------|
|      |                       | Performance Display (Default = Off)              |

| (12) | CAN Configuration | Engine Type (Default = Cummins)    |  |
|------|-------------------|------------------------------------|--|
|      |                   | TSC1 Address (Default = 3)         |  |
|      |                   | Source Address (Default = 44)      |  |
|      |                   | Engine Address (Default = 0)       |  |
|      |                   | Speed Transmit                     |  |
|      |                   | Temperature Transmit               |  |
|      |                   | Oil Pressure Transmit              |  |
|      |                   | Fuel Level Transmit                |  |
|      |                   | Voltage Transmit                   |  |
|      |                   | Hours Transmit                     |  |
|      |                   | Pump Parameter Transmit            |  |
|      |                   | Fault Transmit                     |  |
|      |                   | JDLINK Auto Accept (Default = Off) |  |

| (13) Auto Operation Settings |  | Control Transducer (Default = Application)              |
|------------------------------|--|---------------------------------------------------------|
|                              |  | Start/Stop Input (Floats, Transducer)                   |
|                              |  | Menu options changed based on start/stop input selected |

| (14)    | Auto Start Configuration       | Auto Start Delay (Default = 10 seconds)                        |  |
|---------|--------------------------------|----------------------------------------------------------------|--|
|         |                                | Pre Heat Time (Default = 0 seconds)                            |  |
|         |                                | Crank Time (Default = 10 seconds)                              |  |
|         |                                | Crank Rest Time (Default = 10 seconds)                         |  |
|         |                                | Warm Up Speed (Default = 800 rpm)                              |  |
| -       |                                | Warm Up Time (Default = 10 seconds)                            |  |
| -       |                                | Prime Speed (Default = 1000 rpm)                               |  |
|         |                                | Prime Time (Default = 10 seconds)                              |  |
|         |                                | Cool Down Speed (Default = 800 rpm)                            |  |
|         |                                | Cool Down Time (Default = 10 seconds)                          |  |
|         |                                | Crank Cycles (Default = 5)                                     |  |
|         |                                | Fault Bypass Period (Default = 10 seconds)                     |  |
|         |                                | Crank Hold Delay (Default = 0)                                 |  |
|         |                                | Crank Release Speed (Default = 400 rpm)                        |  |
|         |                                | Crank Hold Delay (Default = 0 TSec.)                           |  |
|         |                                |                                                                |  |
| (15)    | Battery Recharge Configuration | Cool Down Speed (Default = 800 rpm)                            |  |
|         |                                | Cool Down Time (Default = 10 seconds)                          |  |
|         |                                | Crank Cycles (Default = 5)                                     |  |
|         |                                | Fault Bypass Period (Default = 10 seconds)                     |  |
|         |                                | Crank Hold Delay (Default = 0)                                 |  |
| <i></i> |                                |                                                                |  |
| (16)    | Maintenance Configuration      | Service Messages (Default = No)                                |  |
|         |                                | Reset Interval Yes/No                                          |  |
|         |                                | Service Warning at: (Default = 0 Hrs.)                         |  |
|         |                                | Service Requires At: (Default = 0 Hrs.)                        |  |
|         |                                | Next Service Warning Interval (Default = 200 Hrs.)             |  |
|         |                                | Next Service Required Interval (Default = 250 Hrs.)            |  |
|         |                                | 1 <sup>st</sup> Service Warning Interval (Default = 75 Hrs.)   |  |
|         |                                | 1 <sup>st</sup> Service Required Interval (Default = 100 Hrs.) |  |
| (47)    | Emissions Configuration        | DEE Lovel Check                                                |  |
| (17)    | Emissions Configuration        |                                                                |  |
|         |                                |                                                                |  |
|         |                                |                                                                |  |
|         |                                | DEF Alarm Delay                                                |  |
|         |                                | Allow Service Regen Yes/No (Deere Unly)                        |  |
|         |                                |                                                                |  |
|         |                                | ISC Transmit Yes/No (stop TSC to engine during regen)          |  |
|         |                                | DPF Inhibit Lamp Source                                        |  |

| (18) | MODBUS Configuration | MODBUS Mode (Default = Off)            |
|------|----------------------|----------------------------------------|
|      |                      | Baud Rate (9600, 19200, 38400)         |
|      |                      | Parity (None, Even, Odd)               |
|      |                      | Stop Bits (1, 2)                       |
|      |                      | Slave Address (1 – 247)                |
|      |                      | Communication Timeout (Default = 0:00) |
|      |                      |                                        |
| (19) | Clutch Configuration | #1 Engage Trip                         |
|      |                      | #1 Engage Speed                        |
|      |                      | #1 Engage Load                         |
|      |                      | #1 Engage Delay                        |
|      |                      | #1 Engage Interval                     |
|      |                      | #1 Release Trip                        |
|      |                      | #1 Release Speed                       |
|      |                      | #1 Release Load                        |
|      |                      | #1 Release Delay                       |
|      |                      | #1 Release Interval                    |
|      |                      | #2 Engage Trip                         |
|      |                      | #2 Engage Speed                        |
|      |                      | #2 Engage Load                         |
|      |                      | #2 Engage Delay                        |
|      |                      | #2 Engage Interval                     |
|      |                      | #2 Release Trip                        |
|      |                      | #2 Release Speed                       |
|      |                      | #2 Release Load                        |
|      |                      | #2 Release Delay                       |
|      |                      | #2 Release Interval                    |
|      |                      |                                        |
| (20) | Clock Set-up         | Current Date - Time                    |
|      |                      | Display Format (12 Hr., 24 Hr.)        |
|      |                      | Time (00:01 – 23:59)                   |
|      |                      | Month (Jan – Dec)                      |
|      |                      | Day (1 – 31)                           |
|      |                      | Year (2013 – 2099)                     |
|      |                      | Day of Week (Mon – Sun)                |

## **Exploded View Drawing – Control Panel**

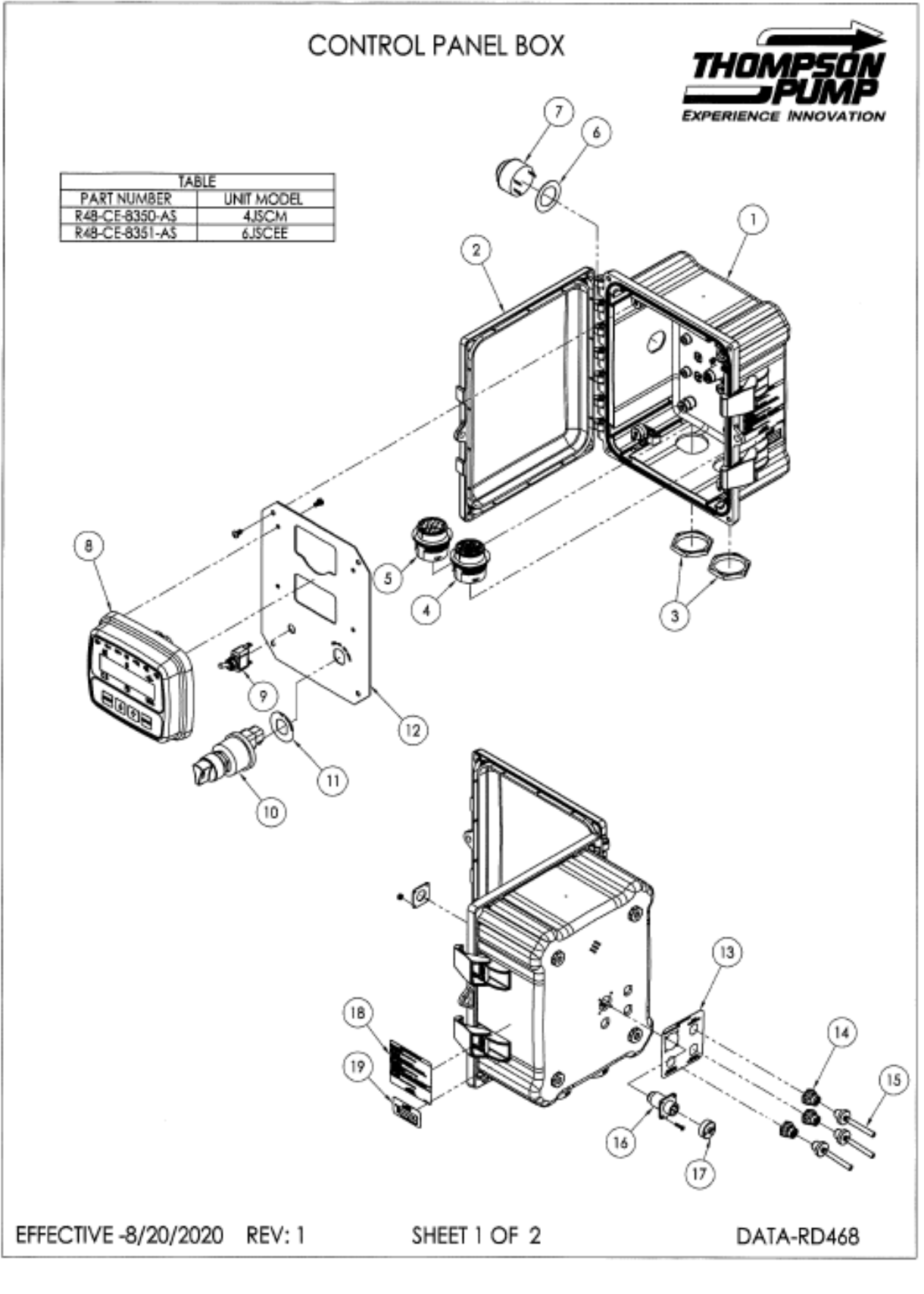

| ITEM NO. | PART NUMBER         | DESCRIPTION                    | QTY. |
|----------|---------------------|--------------------------------|------|
| 1        | R48-H10084HCLL-1134 | ENCLOSURE, PANEL W/DOOR 10X8X4 | 1    |
| 2        | R48-AH1084CLID      | LID, ATTABOX DARK TINTED 10X8  | 1    |
| 3        | R48-112263-90       | NUT, SHELL 24 PNL              | 2    |
| 4        | R48-HDP24-24-31PE   | RECEPTACLE, 31 POS DEUTSCH     | 1    |
| 5        | R48-HDP24-24-21PE   | RECEPTACLE, 21 POS PLAS        | 1    |
| 6        | R48-9-1017          | GASKET, ALARM                  | 1    |
| 7        | R48-PW12D           | ALARM, WARBLER 12VDC           | 1    |
| 8        | R48-U-3530-AS       | DISPLAY                        | 1    |
| 9        | R48-8530K9          | SWITCH, LIGHT                  | 1    |
| 10       | R48-95060-23        | SWITCH, KEY 4POS COLE HERSEE   | 1    |
| 11       | R48-WF-0250X0120X03 | WASHER, FLAT                   | 1    |
| 12       | 8-1196              | FACEPLATE                      | 1    |
| 13       | R48-2-1083          | LABEL, AUX SENSOR INPUT        | 1    |
| 14       | R48-FKFDW-4.5-0.5   | RECEPTACLE, 5 PIN W/WIRES      | 3    |
| 15       | R48-FSK-CC          | CAP, CLOSE 12M-1 ML F/RECEP    | 3    |
| 16       | R48-512-1150        | RECEPTACLE, 4 PIN SQ FLG CPC   | 1    |
| 17       | R48-512-1240        | CAP, SEALING RECEPT W/STRAP    | 1    |

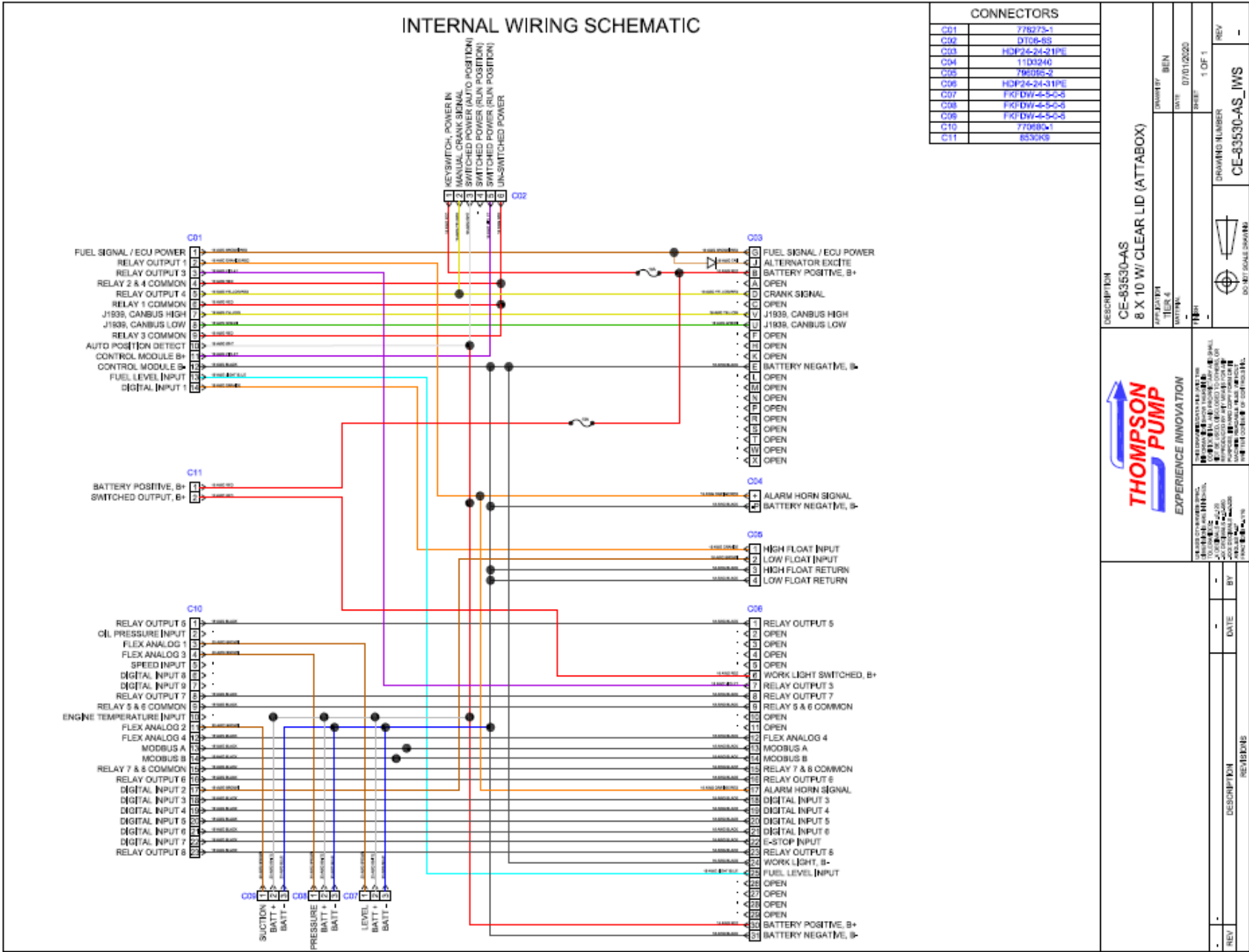